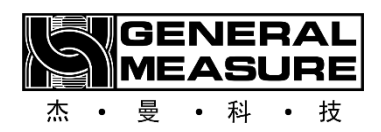

# GMC-X802 User manual

110612120003 V01.00.02

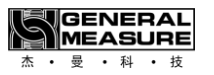

Shenzhen General Measure Technology Co., LTD. All rights reserved.

Without the permission of Shenzhen General Measure Technology Co., LTD., no unit or individual may copy, transmit, transcribe or translate into other language versions in any form or by any means.

|                              | The product is powered by DC24V power                                                   |  |  |  |  |  |
|------------------------------|-----------------------------------------------------------------------------------------|--|--|--|--|--|
|                              | supply, misuse of AC220V power supply will                                              |  |  |  |  |  |
| $\wedge$                     | permanently damage the instrument.                                                      |  |  |  |  |  |
| <u>/!</u>                    | Keep the instrument well grounded.                                                      |  |  |  |  |  |
| Warnings                     | The product is an electrostatic sensitive device.                                       |  |  |  |  |  |
|                              | Take ESD measures during use and                                                        |  |  |  |  |  |
|                              | maintenance                                                                             |  |  |  |  |  |
|                              |                                                                                         |  |  |  |  |  |
| Standards &<br>Certification | Product standard: <b>GB/T 7724-2008</b><br>Verification Regulation: <b>JJG 669-2016</b> |  |  |  |  |  |

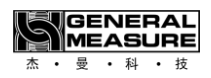

## Contents

| Chapter 1 Overview                             | .1  |
|------------------------------------------------|-----|
| 1.1 Functions and features                     | .1  |
| 1.2 Technical Specifications                   | .2  |
| 1.3 Front Panel instructions                   | .3  |
| 1.4 Side Panel                                 | . 5 |
| Chapter 2: Installation and wiring             | .6  |
| 2.1 Power Connection                           | .6  |
| 2.2 Loadcell Connection                        | .6  |
| 2.3 The connection of the IO port              | .7  |
| 2.4 Serial port connection                     | .9  |
| 2.5 Network Port Connection (Optional)         | 10  |
| 2.5.1 Troubleshooting Network port faults      | 10  |
| 2.6 Vibrator Analog Port Connection (Optional) | 10  |
| Chapter 2: Menu Overview                       | 12  |
| 3.1 Menu                                       | 12  |
| 3.2 Parameter Selection                        | 13  |
| 3.3 Parameter Settings                         | 13  |
| 3.4 Character comparison table                 | 14  |
| Chapter 3: Weight calibration (1 CAL)          | 15  |
| 4.1 Calibration parameters                     | 15  |
| 4.2 Zero calibration                           | 16  |
| 4.3 Gain calibration                           | 16  |
| Chapter 5: TEST (2 TEST)                       | 18  |
| 5.1 Test Parameters                            | 18  |
| 5.2 IO test                                    | 18  |
| 5.3 IO module factory default value            | 20  |
| 5.4 IO definition method                       | 21  |
| 5.5 The IO definition mapping table            | 21  |
| Chapter 6: Serial port 1 set (3 COM_1)         | 33  |
| 6.1 Serial Port 1 Set parameters               | 33  |
| Chapter 7: Serial 2 Settings (4 COM_2)         | 34  |
| 7.1 Serial Port 2 Set parameters               | 34  |
| Chapter 8: Network Port Settings (5 NET)       | 35  |
| 8.1 Network Port Setup parameters              | 35  |

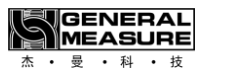

| Chapter 9: Custom Read/write (6 RW DT)          | 37 |
|-------------------------------------------------|----|
| 9.1 Customize read/write parameters             | 37 |
| 9.2 Customize read and write parameter Settings | 37 |
| Chapter 10: System Parameters (7 SYS)           | 10 |
| 10.1 System Parameters                          | 10 |
| 10.2 USB flash drive function4                  | 11 |
| Chapter 11: Supporting HMI description          | 13 |
| Chapter 12: Communication protocol4             | 14 |
| Chapter 13: Procedure Description               | 15 |
| 13.1 Timing Diagram4                            | 15 |
| 13.2 Flow Chart                                 | 15 |
| Chapter 14: Feeding mechanism4                  | 17 |
| Chapter15: Discharge mechanism5                 | 50 |
| Chapter 16: Discharge interlock function        | 57 |
| 16.1 Standard mode5                             | 57 |
| 16.2 Single hopper independent mode5            | 57 |
| 16.3 Multi-channel combination mode5            | 58 |
| Chapter 17: Other functions                     | 50 |
| 17.1 Batches Function                           | 50 |
| 17.2 Filling Level Control6                     | 50 |
| 17.2.1 Dual Supplement6                         | 50 |
| 17.2.2 Single Supplement6                       | 50 |
| 17.3 Sewing control                             | 51 |
| 17.4 Adaptive Function6                         | 52 |
| 17.4.1 Adaptive switch6                         | 52 |
| 17.4.2 Self-learning                            | 53 |
| 17.4.3 Self-Correction                          | 53 |
| 17.4.4 Time for feeding6                        | 55 |
| 17.4.5 Clear Filling Gate Opening steps data6   | 55 |
| 17.4.6 Decelerate Speed Buffer                  | 55 |
| 17.5 Quick mode6                                | 56 |
| Chapter18: Error and alarm information          | 57 |
| Chapter 19: Instrument size (mm)                | 58 |

# **Chapter 1 Overview**

## 1.1 Functions and features

GMC-x802 weighing and packing controller is a weighing control module developed for the fixed-weight packing system of vibrator feeding. It has the function of A and B scales simultaneously packaging and automatically correcting the internal parameters of the module, greatly improving the packaging rate and realizing the intelligence of the system. Rail installation, saving space; Stainless steel shell, strong antiinterference. The new algorithm makes the weighing and control faster and more accurate; It can be widely used in feed, chemical, grain and other industries that need fixed-weight packaging equipment.

| Shell type | DIN rail mounting (national standard: 35mm rail),                                         |                                                                                                    |  |  |  |  |
|------------|-------------------------------------------------------------------------------------------|----------------------------------------------------------------------------------------------------|--|--|--|--|
| Shell type | stainless steel housing                                                                   |                                                                                                    |  |  |  |  |
| Display    | Double row <b>12-bit</b> display nixie tube                                               |                                                                                                    |  |  |  |  |
| Language   | Chinese and English are supported                                                         |                                                                                                    |  |  |  |  |
|            | Loadcell<br>interface                                                                     | Support 2 way 6-wire analog<br>loadcell weighing platform<br>interface, single connection up to<br>$8\ 350\Omega$ loadcells |  |  |  |  |
|            | IO interface 10 in 20 out transistor input/out<br>interface (where PW1-PW6<br>PWM output) |                                                                                                    |  |  |  |  |
|            | Communication interface                                                                   | 2 RS485 communication ports                                                                                                 |  |  |  |  |
| Interfaces |                                                                                           | ①channel vibrator analog output<br>(current/voltage optional)                                                               |  |  |  |  |
|            | Analog port<br>(optional)                                                                 | ②2 channel vibrators analog<br>output (current/voltage optional)                                                            |  |  |  |  |
|            |                                                                                           | ③4 channel vibrators analog output (optional current/voltage)                                                               |  |  |  |  |
|            | USB port                                                                                  | Support parameters import, export<br>and upgrade by USB                                                                     |  |  |  |  |
|            | Network Port<br>(Optional)                                                                | ① Single network port,<br>supporting TCP-IP                                                                                 |  |  |  |  |

| communication                 |
|-------------------------------|
| ② Dual network port, built-in |
| switch, easy to cascade       |

# **1.2 Technical Specifications**

| Power supply                   | DC24V±5%                                   |
|--------------------------------|--------------------------------------------|
| Operating<br>temperature       | -10 ~ 40°C                                 |
| Maximum<br>humidity            | 90%R.H non-condensation                    |
| Power<br>Consumption           | About 5W                                   |
| Physical size                  | 61mm*132mm*126mm                           |
| Loadcell power supply          | DC5V 125mA (MAX)                           |
| Input<br>impedance             | 10 m Ω                                     |
| Input<br>sensitivity           | 0.1 uV/d                                   |
| Input range                    | $0.02 \sim 8 mV (2 mV/V \text{ loadcell})$ |
| Conversion<br>method           | Sigma - Delta                              |
| Nonlinear                      | 0.01% F.S                                  |
| Gain drift                     | 10PPM/°C                                   |
| Maximum<br>display<br>accuracy | 1/100000                                   |
| Keys                           | 6-key sounding keyboard                    |

## **1.3 Front Panel instructions**

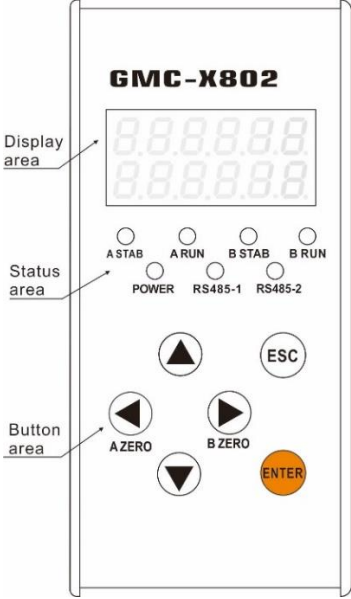

X802 Front panel

**Display area:** 12 bits, used to display weighing data and instrument related information data

#### Status indicator:

- ➤ A STAB: Stability indicator light, when the weight of A scale changes within the stability range, the indicator lights up.
- ➤ A RUN: Run indicator light, when the scale A is running, the indicator lights up.
- B STAB: Stability indicator light. When the weight of scale B changes within the stability range, the indicator lights up.
- B RUN: Run indicator light, when the scale B is running, the indicator lights up.
- POWER: Power indicator light, when the instrument is powered on, the indicator lights up
- RS485-1: Communication indicator light. When RS485-1 is connected successfully, the indicator blinks during data communication.
- > RS485-2: Communication indicator light. When RS485-2 is

connected successfully, the indicator blinks during data communication.

## Key description:

GMC-x802 has a total of **6** key functions, the key functions are as shown below:

| Buttons | Operating interface | Key function                   |  |  |
|---------|---------------------|--------------------------------|--|--|
|         | Home interface      | /                              |  |  |
|         | Menu interface      | Sibling menu goes to the       |  |  |
|         | Option Class        | Toggle options                 |  |  |
|         | Input Class         | Selected bit increment         |  |  |
|         | Home interface      | /                              |  |  |
|         | Menu interface      | Sibling menu goes to next      |  |  |
|         | Option Class        | Toggle options                 |  |  |
|         | Input Class         | Selected bit reduction         |  |  |
|         | Home Screen         | A Scale zero                   |  |  |
|         | Menu interface      | /                              |  |  |
| AZERO   | Option class        | /                              |  |  |
|         | Input class         | Selected bit move to the left  |  |  |
|         | Home Screen         | B Scale zero                   |  |  |
|         | Menu interface      | /                              |  |  |
| BZERO   | Option Class        | /                              |  |  |
|         | Input Class         | Selected bit move to the right |  |  |
|         | Home Screen         | Clear Alarms                   |  |  |
| ESC     | Menu interface      | Back to previous menu          |  |  |
| ESC     | Option Class        | Exit modification              |  |  |
|         | Input Class         | Exit modification              |  |  |
|         | Home Screen         | Go to Menu                     |  |  |
| ENTED   | Menu interface      | Go to the previous menu        |  |  |
| ENTER   | Option Class        | Confirm change                 |  |  |
|         | Input Class         | Confirm change                 |  |  |

#### 1.4 Side Panel

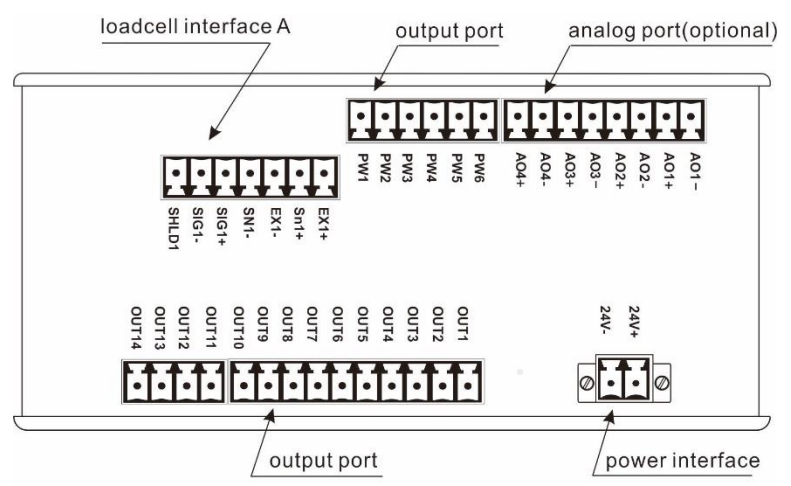

GMC-X802 Side panel Figure 1

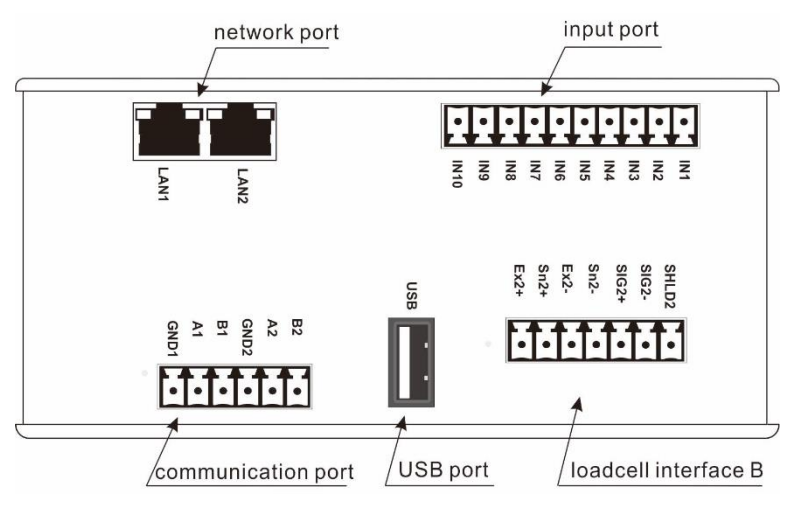

GMC-X802 Side panel Figure 2

## **Chapter 2: Installation and wiring**

## 2.1 Power Connection

The GMC-X802 packing controller uses a DC **24V** power supply. The correct wiring of the power terminal is shown below:

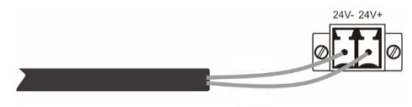

\* Please pay attention to the positive and negative polarity of the power supply, do not connect the reverse.

## 2.2 Loadcell Connection

The GMC-X802 packaging controller has two loadcell input interfaces, and an external resistance strain bridge loadcell is required. When a **four-wire loadcell is selected**, **SNn+ and EXn+ of the module must be short-circuited**, **and SNn- and Exn-** must be shortcircuited.

Each port of the loadcell connection terminal is assigned as: (Note: n=1/2)

| Ports  | EXn+           | SNn+               | EXn-              | SNn-               | SIGn+              | SIGn-           | SHLD             |
|--------|----------------|--------------------|-------------------|--------------------|--------------------|-----------------|------------------|
| 6-wire | Power positive | Sensitive positive | Power<br>negative | Sensitive negative | Signal positive    | Signal negative | Shielded<br>wire |
| 4-wire | Power          | positive           | Power             | negative           | Signal<br>positive | Signal negative | Shielded<br>wire |

Six-wire connection(using Loadcell 1 as an example):

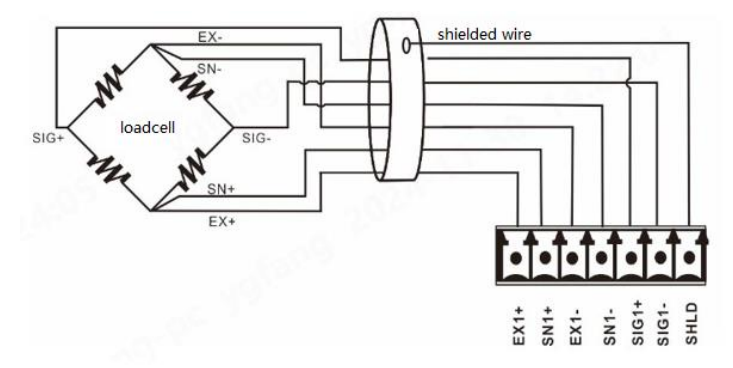

Four-wire connection (using loadcell 1 as an example) :

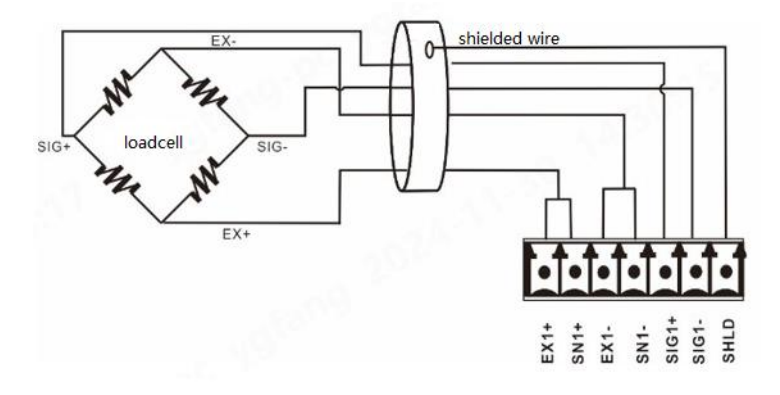

#### **Precautions:**

1) Because the output signal of the loadcell is an analog signal that is more sensitive to electronic noise, the loadcell wiring should be shielded cables, and be laid separately from other cables, especially away from AC power;

2) The four-wire loadcell can be selected for the occasions where the transmission distance is short and the temperature change is not large or the accuracy requirements are not high; However, for applications with long transmission distance or high accuracy requirements, six-wire loadcell should be selected;

3) For multi-loadcell parallel applications, it is necessary to ensure that the sensitivity of each loadcell (mV/V) is consistent.

#### 2.3 The connection of the IO port

The GMC-X802 packaging controller includes a 10-bit input and 20-bit output interface. Adopt photoelectric isolation mode, the instrument internal power drive. The input is effective at low level, and the output takes the transistor collector open output mode. Each drive current can reach **200mA**, full load current is up to 4A. Among them, **PW1~PW6** is PWM output port, which can output high-speed pulse signal for controlling servo motor, wiring method and other aspects are the same as ordinary output port. The terminal wiring is shown in the following figure:

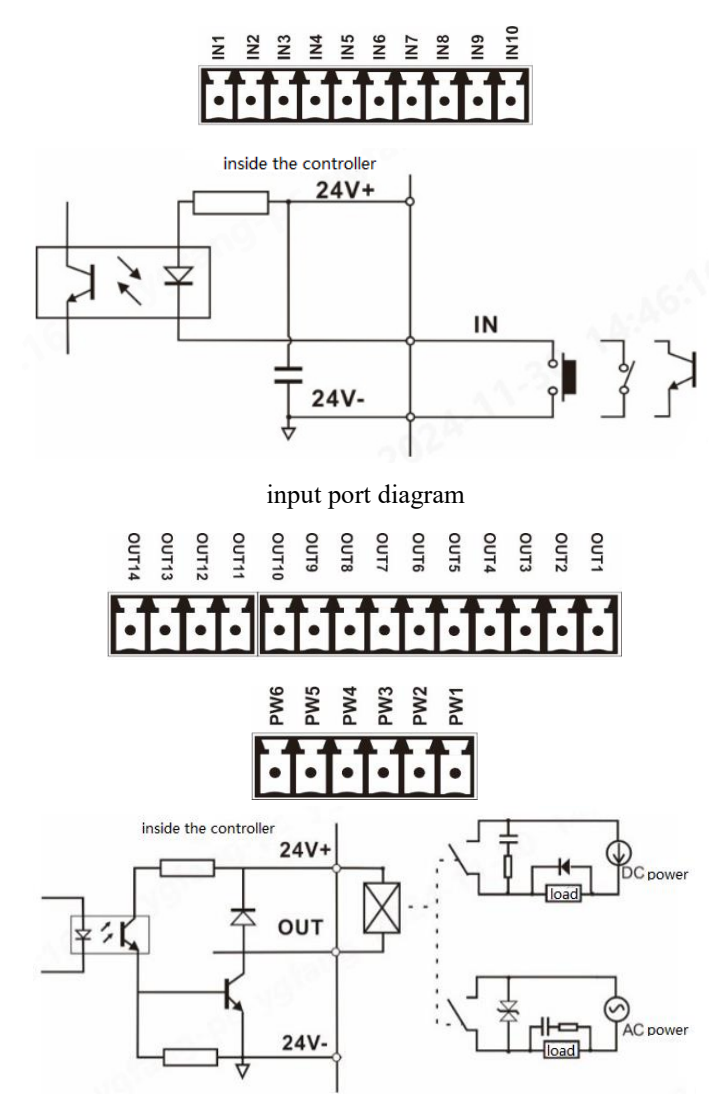

IO output interface diagram

When the product leaves the factory, the input and output port make the initial function definition, when the initial definition value

can not meet the production demand is, which can cutstomly define the input and output function.

For the list of initial values and defined functions, refer to <u>Chapter</u> <u>5.3 Factory Default Values of IO modules</u>.

#### 2.4 Serial port connection

GMC-X802 provides two RS485 serial communication interfaces, and the serial port supports MODBUS (RTU/ASCII) protocol, continuous transmission and result transmission protocol.

The interface is shown in the following picture:

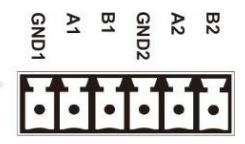

RS485 connection mode:

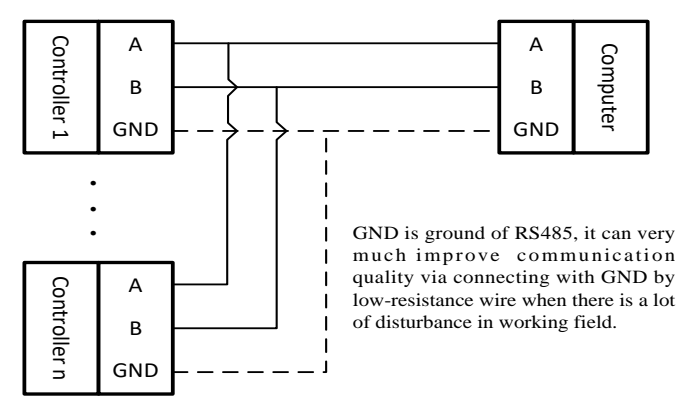

## 2.4.1 Troubleshooting the Serial port

If the serial port communication fails, check:

 $\circ$  Check the cable connection according to the above connection method; Make sure the connection is correct.

The RS485 port must be connected to wires A and B.

 $\circ\,$  Ensure that the parameters of the connection port are consistent with those of the host.

Slave number, baud rate, data format and communication protocol

must be consistent with the host computer and PLC.

## 2.5 Network Port Connection (Optional)

The product supports single/dual network port communication and supports Modbus TCP network port protocol. Dual network port option, network port built-in switch, easy to cascade. For details about how to

set network port parameters, see <u>Chapter 8</u> <u>Setting Network Port (NET)</u>.

Internal communication light: If the hardware connection is normal, the internal communication light of the instrument will be steady on.

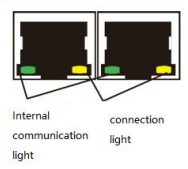

Connection light: The network cable is connected properly and the connection light is blinking.

## 2.5.1 Troubleshooting Network port faults

If the network port communicate fails, check:

• Check network port indicators.

If the hardware connection is normal, the internal indicator of the instrument will be steady on.

If the network cable is connected properly, the connection indicator will blink.

 $\circ\,$  Check whether the communication protocol is consistent with that of the host computer and PLC.

 $\circ$  Confirm that the instrument can be pinged from the network. If not, check the hardware interface section.

• Check whether IP conflicts exist.

• Restart the instrument.

## 2.6 Vibrator Analog Port Connection (Optional)

The GMC-X802 can be configured with 1, 2 and 4 channel analog output functions. Voltage and current optional, support 0~5V, 0~10V, 0~24mA, 4~20mA.

1) Optional:1 analog output:

AO1+: A scale small vibratort analog

output positive end

AO1-: A scale small vibrator

analog output negative end

N/A: empty connection

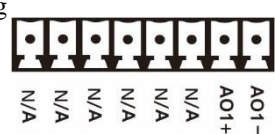

2) Optional: 2 analog output: AO1+: A scale small vibrator analog output positive end AO1-: A scale small vibrator analog output negative end AO3+: B scale small vibrator analog output positive end AO3-: B scale small vibrator analog output negative end N/A: empty connection

3) Optional: **4** analog output: AO1+ : A scale small vibrator analog output positive end AO1- : A scale small vibrator analog output negative end

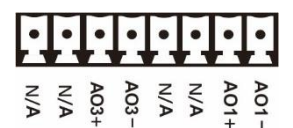

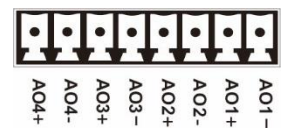

AO2+ : A scale large vibrator analog output positive end AO2- : A scale large vibrator analog output negative end AO3+ : B scale small vibrator analog output positive end AO3- : B scale small vibrator analog output negative end AO4+ : B scale large vibrator analog output negative end AO4- : B scale large vibrator analog output negative end AO4- : B scale large vibrator analog output negative end N/A: empty connection

Vibrator connection of the scale platform:

1) Double vibrators:

A scale double vibrator (optional 4 analog function) : AO2+ and AO2- connect the fast feeding vibrator; AO1+ and AO1- connect the slow feeding vibrator.

B scale double vibrator (optional 4-channel analog function) : AO4+ and AO4- connect fast feeding vibrator; AO3+ and AO3- connect the slow feeding vibrator.

2) Single vibrator: Since the single vibrator feed is not divided into fast feeding vibrator and slow feeding vibrator, the vibrator driver can be connected to any of the two sets of analog output.

## **Chapter 2: Menu Overview**

#### 3.1 Menu

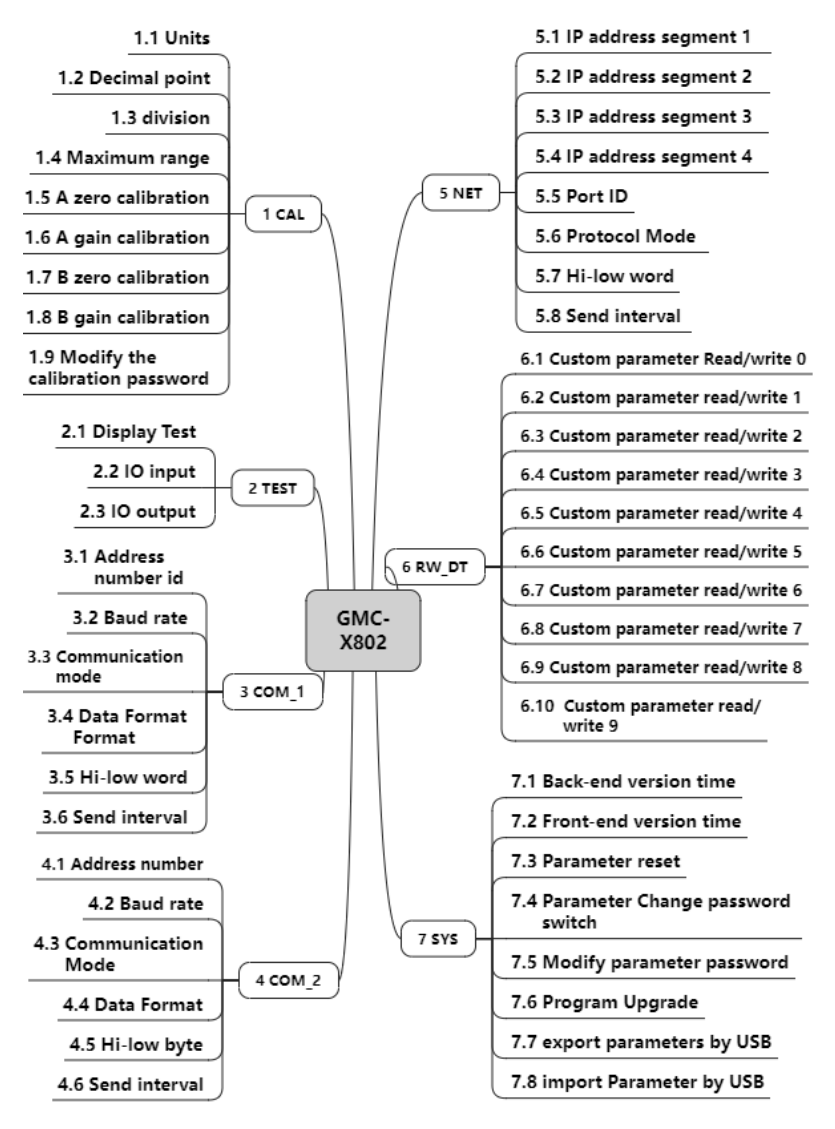

## **3.2 Parameter Selection**

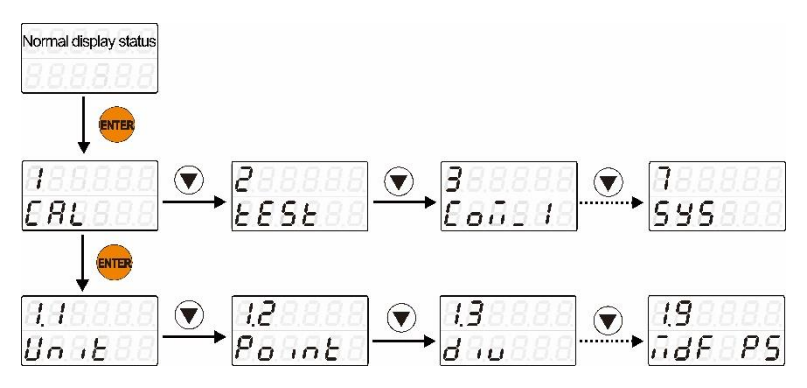

1). Press Keys  $\checkmark$  to select the required items before the same level, taking 1 CAL standard parameter as an example, that is, when 1.1 unit is displayed, Press the key  $\checkmark$  can be switched to 1.2 point, and press the key  $\checkmark$  can be switched to 1.9 mdf ps.

2). Press the key  $\underbrace{\text{RUEP}}$  to enter the small item under the current big item, that is, when displaying 1 CAL, press this key to enter 1.1 unit, you can modify the relevant parameters. Press  $\underbrace{\text{ESC}}$  to exit the current parameter.

## **3.3 Parameter Settings**

1) Option class (switching units from kg to g as an example) :

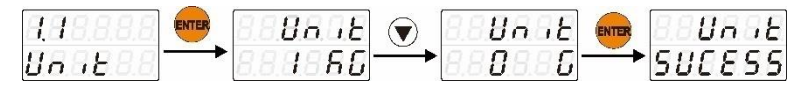

2) Value class (adjust the serial port sending interval from 5ms to 15ms)

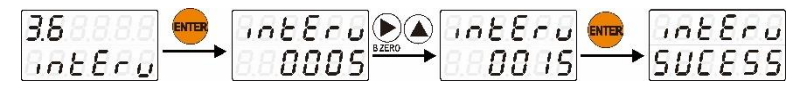

## 3.4 Character comparison table

The instrument is displayed in a two-line 12-bit digital tube, and the displayed English characters correspond to the following (case insensitive):

| а | b | c | d | e | f | g | h  | i | j  | k | 1 | m |
|---|---|---|---|---|---|---|----|---|----|---|---|---|
| 8 | Ь | Ľ | ď | Ε | F | 6 | Н  | , | ר  | Я | L |   |
| n | 0 | р | q | r | s | t | u  | v | W  | х | у | Z |
| n | 0 | ρ | 9 | r | 5 | ٤ | IJ | J | J. | 5 | У | 2 |

# **Chapter 3: Weight calibration (1 CAL)**

When the product is used for the first time or any part of the weighing system changes and the current device calibration parameters cannot meet the user's requirements, the controller should be calibrated. The calibration can determine the unit, decimal number, system zero, gain and so on of the weighing system.

| No. | Parameters                        | Initial<br>value | Instructions                                                                                                    |
|-----|-----------------------------------|------------------|----------------------------------------------------------------------------------------------------|
| 1.1 | Units                             | kg               | Range: t, kg, g, lb                                                                                                    |
| 1.2 | Decimal point                     | 0                | Range: 0, 0.0, 0.00, 0.000, 0.0000                                                                                                    |
| 1.3 | division<br>(div)                 | 1                | Minimum change in weight value<br>Range: 1, 2, 5, 10, 20, 50, 100,<br>200, 500                                                                                                    |
| 1.4 | Maximum<br>range<br>(Cap)         | 10000            | Range $\leq$ division * 100000;<br>When the weight value > the<br>maximum range +9d(division),<br>the module output overflow mark<br>(modify the division causes the<br>maximum range to be out of<br>range, the system automatically<br>adjusts the maximum range value<br>to ensure the requirements of the<br>maximum range). |
| 1.5 | A zero<br>calibration<br>(A-Zero) | /                | Empty the weighing platform,<br>display zero millivolts, press the<br>button ever to perform zero<br>calibration for scale A.                                                                                                    |
| 1.6 | A gain<br>calibration<br>(A-load) | /                | Load the weight to scale A,<br>display the relative millivolts<br>after loading the weight, press<br>key, prompt "SUCESS", that<br>is, complete the gain calibration.                                                                                                    |
| 1.7 | B zero calibration                | /                | Empty the weighing platform,<br>display zero millivolts, press the                                                                                                    |

## 4.1 Calibration parameters

|     | (b-Zero)                                          |        | button ever to perform zero calibration for scale B.                                                                                                    |
|-----|---------------------------------------------------|--------|----------------------------------------------------------------------------------------------------|
| 1.8 | B gain<br>calibration<br>(b-load)                 | /      | Load the weight to scale <b>B</b> ,<br>display the gain millivolts after<br>loading the weight, press <b>ENTER</b><br>key, prompt "SUCESS", that is,<br>complete the gain calibration. |
| 1.9 | Modify the<br>calibration<br>password<br>(mdf ps) | 000000 | Modify the calibration password to be 6 bits.                                                                                                    |

## 4.2 Zero calibration

The instrument is calibrated, the zero point calibration should be performed first, and the zero point calibration operation should be performed on the scale A and B respectively.

| 1                  | 1 1                                                        |
|--------------------|------------------------------------------------------------|
|                    | A scale zero calibration interface: empty the scale        |
|                    | platform, when the scale platform is stable, press         |
| n-ccr0<br>- c 100c | the button ever to display the current millivolt,          |
| 0.1905             | and then press the button ever to display                  |
|                    | "SUCESS" to complete the zero calibration.                 |
|                    | <b>B</b> Scale zero calibration interface: empty the scale |
| 6-28ro<br>5.6030   | platform, after the scale platform is stable, press        |
|                    | the button ever to display the current millivolt,          |
|                    | and then press the button ever to display                  |
|                    | "SUCESS" to complete the zero calibration.                 |

## 4.3 Gain calibration

After the zero point calibration is completed, load the weight to the scale platform. After the scale platform is stable, enter the weight value of the weight to complete the gain calibration. The operation instructions are as follows:

A scale gain calibration:

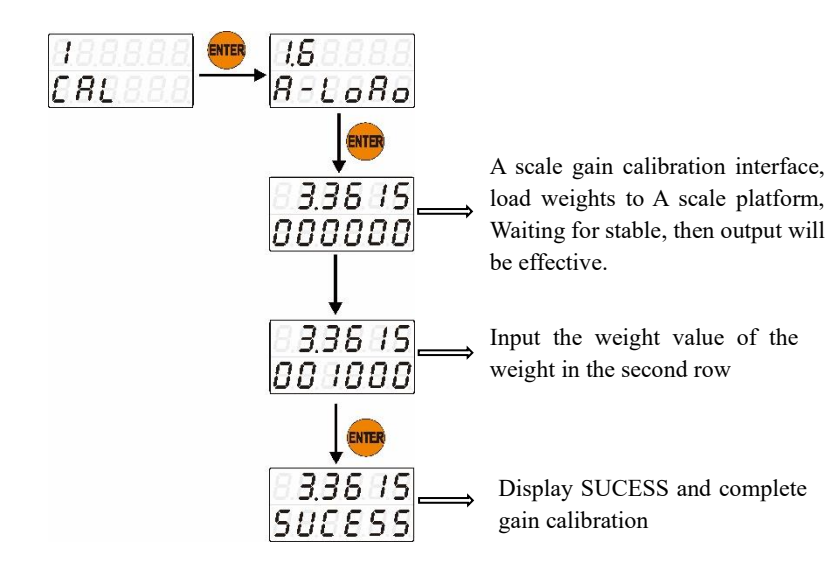

B scale gain calibration:

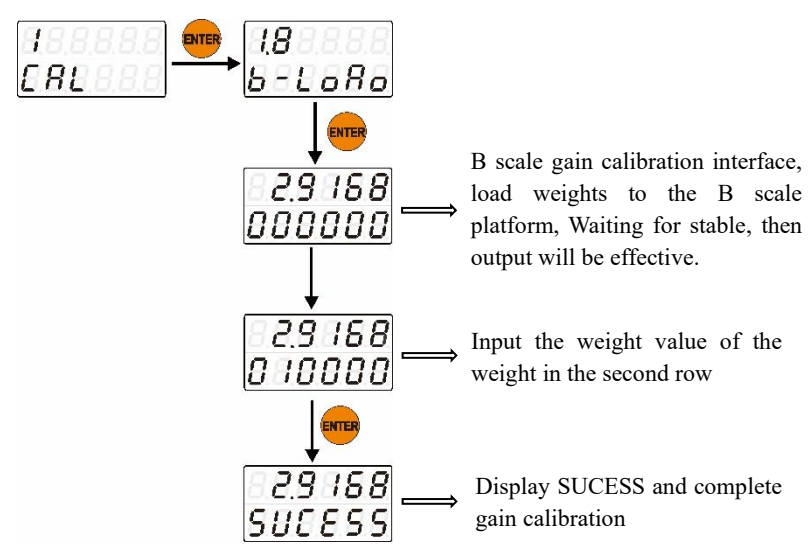

# Chapter 5: TEST (2 TEST)

## **5.1 Test Parameters**

| No. | Parameters                   | Initial<br>values | Instructions                                                                                                    |
|-----|------------------------------|-------------------|----------------------------------------------------------------------------------------------------|
| 2.1 | Display<br>Test<br>(display) | /                 | After inputting, the nixie tube and<br>LED lights are all on, all off after<br>pressing the button enter, and press the<br>button enter, all on again. |
| 2.2 | IO input<br>(io in)          | /                 | Any key toggles the first row of IO input bits                                                                                                    |
| 2.3 | IO output<br>(io out)        | /                 | Any key toggles the first row of IO output bits                                                                                                    |

#### 5.2 IO test

The IO test is used to test whether the connection between the input and output interfaces of the instrument and the peripherals is normal. Whether the instrument can accept the external input signal, and whether the external device can receive the output signal of the instrument.

#### Input test:

1) Write "1" to the address 08300 (PLC address 408301) to enter the IO test mode, when the input port is valid (can be achieved by shortconnecting the GND port and the input signal port), the corresponding input port address 8301~8310(PLC address 48302~48311) register value should be "1", When the input becomes invalid, the data read out should be "0", otherwise it indicates that the input port is faulty.

2) Interface operation instructions:

Enter the 2.2 IO input interface and press the button

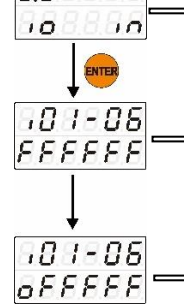

2.2

The first row displays the input port number. You can switch the current port by pressing the key . The second row shows the port status, "O" means valid and "F" means invalid.

In the case that the external effective input is connected to the IN1 port of the device, if the first IO in the second row changes from "F" to "O" at this time, it indicates that the IO is connected normally. If the external input is valid and the interface does not respond, it indicates that there is a problem with the hardware connection of the interface, and the IO connection needs to be checked again.

Other input ports are also tested in the same way.

#### **Output test:**

1) Write "1" into address 8300 (PLC address 48301) to enter IO test mode, write "1" into address 8350~8369(PLC address 48351~48370) corresponding to the output port, measure the voltage between the port and 24V+. If the voltage is much less than 24V, it indicates that the effective state of the output is abnormal, if the voltage is equal to or close to 24V, it indicates that the effective state is normal. Then write "0" to the corresponding address of the port, set the port as invalid, high resistance state, the voltage is no longer 24V, it means that the output invalid state of the port is normal. Both valid and invalid are normal, indicating that the output port works normally.

2) Interface operation instructions:

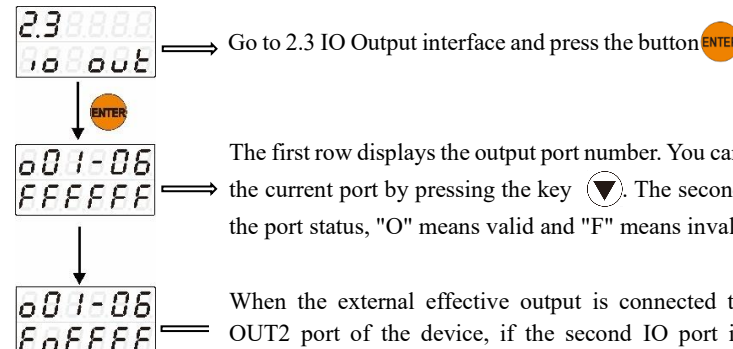

The first row displays the output port number. You can switch the current port by pressing the key  $(\mathbf{\nabla})$ . The second row is the port status, "O" means valid and "F" means invalid.

When the external effective output is connected to the OUT2 port of the device, if the second IO port in the second row changes from F to O, it indicates that the IO port is connected properly. If the external input is valid and the interface does not respond, it indicates that there is a problem with the hardware connection of the interface, and it is necessary to check the IO port connection again. Other output ports are also tested in the same way.

## 5.3 IO module factory default value

Input port default definition value:

| Input port | Define values                        | Function code | Defined Values                         |
|------------|--------------------------------------|---------------|----------------------------------------|
| IN 1       | Run(Total)                           | IN 6          | Clear alarm(Total)                     |
| IN 2       | E-Stop(Total)                        | IN 7          | A scale discharge gate closed in place |
| IN 3       | clip/loose<br>bag(Total)             | IN 8          | B Scale discharge gate closed in place |
| IN 4       | slave 1 Discharge<br>request (Total) | IN 9          | A scale discharge gate open in place   |
| IN 5       | slave discharge<br>state(Total)      | IN 10         | B Scale discharge gate open in place   |

Output port default definition:

| Input Port | Define values   | Function code | Defined Values |
|------------|-----------------|---------------|----------------|
| OUT 1      | Run(Total)      | <b>OUT 11</b> | Over/Under(A)  |
| OUT 2      | Stop(Total)     | <b>OUT 12</b> | Over/Under(B)  |
| OUT 3      | Weigh OK(Total) | <b>OUT 13</b> | Dscharge gate  |

|        |                            |               | open(A)                      |
|--------|----------------------------|---------------|------------------------------|
| OUT 4  | Discharge<br>status(Total) | <b>OUT 14</b> | Discharge gate<br>open(B)    |
| OUT 5  | Fast Feed(A)               | PW1           | discharge gate<br>closed(A)  |
| OUT 6  | Fast Feed(B)               | PW2           | discharge gate<br>closed(B)  |
| OUT 7  | Mid Feed(A)                | PW3           | discharge status(A)          |
| OUT 8  | Mid Feed(B)                | PW4           | discharge status(B)          |
| OUT 9  | Slow Feed(A)               | PW5           | feed/discharge<br>timeout(A) |
| OUT 10 | Slow Feed(B)               | PW6           | feed/discharge<br>timeout(B) |

## 5.4 IO definition method

When the factory definition functions of the IO input and output do not meet the actual production needs, the IO input and output functions can be redefined to meet the production needs to the greatest extent.

Define the address range: 0400~0459 (PLC address: 40401~40460).

Definition method: Write the required function number in the address corresponding to the IO to complete the definition. If the IO input port IN2 is defined as the "switch formula(total)" function, it is necessary to write "10" to the address 0402-0403(PLC address 40403~40404). After writing successfully, the external IN2 input is valid, and the module executes the switching formula.

## 5.5 The IO definition mapping table

| The | input | port | defines | the | comparison | table: |
|-----|-------|------|---------|-----|------------|--------|
|-----|-------|------|---------|-----|------------|--------|

| Function<br>number | Function name | Define content                                                                                             |
|--------------------|---------------|----------------------------------------------------------------------------------------------------|
| 0                  | undefined     | No function                                                                                                |
| 1                  | Run(Total)    | When the input is valid (two scales/A scale/B scale) enter the feeding process, or enter the running state |

| 2  | Stop(Total)                       | After completing the feeding process, discharging process and loosening bag process, turn to stop                                                                                          |
|----|-----------------------------------|----------------------------------------------------------------------------------------------------|
| 3  | E-Stop(Total)                     | Stop immediately when the input is valid                                                                                                    |
| 4  | discharge<br>allowed(Total)       | When the input is valid, it means<br>that the external condition have<br>been met and the material can be<br>discharged. The single hopper<br>independent mode only control<br>the A scale |
| 5  | slave discharge<br>request(Total) | When the master is in charge, the<br>input effectively indicates that the<br>slave 1 has completed feeding and<br>setting, waiting for the host to give<br>a signal allowing discharge     |
| 6  | slave discharge<br>status(Total)  | When the master is in control, this<br>input effectively indicates that the<br>slave is discharging                                                                                        |
| 7  | empty material<br>(Total)         | Start emptying material when the<br>input is valid, and give the stop or<br>emergency stop signal to stop<br>empty material                                                                |
| 8  | simulation<br>test(Total)         | Run the entire process according<br>to time, regardless of weight, as<br>long as it is used for equipment<br>action testing                                                                |
| 9  | clear alarm(Total)                | When the input is valid, clear all current alarms                                                                                                    |
| 10 | switch<br>recipe(Total)           | Switch to the next recipe with the target value when the input is valid                                                                                                    |
| 11 | Zero(A)                           | Zero when A scale input is valid                                                                                                    |
| 12 | Zero(B)                           | zero when B scale input is valid                                                                                                    |
| 13 | run(A)                            | Start feeding when the A scale input is valid                                                                                                    |
| 14 | run(B)                            | Start feeding when the B scale                                                                                                    |

|    |                                      | input is valid                                                                                                    |
|----|--------------------------------------|----------------------------------------------------------------------------------------------------|
| 15 | stop(A)                              | When the input of A scale is valid,<br>it will be stopped after completing<br>this feeding and discharging                                   |
| 16 | stop(B)                              | When the input of B scale is valid,<br>it will be stopped after completing<br>this feeding and discharging                                   |
| 17 | E-Stop(A)                            | Stop immediately when the A scale input is valid                                                                                             |
| 18 | E-stop(B)                            | Stop immediately when the B scale input is valid                                                                                             |
| 19 | discharge gate<br>closed in place(A) | A When the A scale input is valid,<br>the discharge gate is closed and in<br>place                                                           |
| 20 | discharge gate<br>closed in place(B) | When the B scale input is valid,<br>the discharge gate is closed and in<br>place                                                             |
| 21 | discharge gate open<br>in place(A)   | A scale motor positive and<br>negative mode (dual<br>photoelectric), the discharge gate<br>open in place effective                           |
| 22 | discharge gate open<br>in place(B)   | B scale motor positive and<br>negative rotation mode (dual<br>photoelectric), discharge gate<br>open in place effective                      |
| 23 | manual fast feed(A)                  | In the stop state of A scale, open<br>the manual fast feeding when the<br>input is valid, stop or emergency<br>stop signal will stop feeding |
| 24 | manual fast feed(B)                  | In the stop state of B scale, open<br>the manual fast feeding when the<br>input is valid, stop or emergency<br>stop signal will stop feeding |
| 25 | manual mid<br>feed(A)                | In the stop state of A scale, open<br>manual feeding when the input is<br>valid, stop or emergency stop<br>signal will stop feeding          |

| 26 | manual mid feed(B)      | In the stop state of B scale, open<br>manual feeding when the input is<br>valid, and stop or emergency stop<br>signal to stop feeding         |
|----|-------------------------|----------------------------------------------------------------------------------------------------|
| 27 | manual slow<br>feed(A)  | In the stop state of A scale, open<br>manual slow feeding when the<br>input is valid, stop or emergency<br>stop signal to stop feeding        |
| 28 | manual slow<br>feed(B)  | In the stop state of B scale, open<br>manual slow feeding when the<br>input is valid, and stop or<br>emergency stop signal to stop<br>feeding |
| 29 | Manual discharge<br>(A) | In the stop state of A scale, when<br>the input is valid, perform a<br>complete discharge process                                             |
| 30 | Manual<br>discharge(B)  | In the stop state of B scale, when<br>the input is valid, perform a<br>complete discharge process                                             |
| 31 | single run(A)           | In the stop state of B scale, while<br>the input is valid, perform a<br>complete feeding action                                               |
| 32 | single run(B)           | In the stop state of B scale, when<br>the input is valid, perform a<br>complete feeding action                                                |
| 33 | simulation test(A)      | A scale runs the entire process<br>according to time, regardless of<br>weight, as long as it is used for<br>equipment action testing          |
| 34 | simulation test(B)      | B scale runs the entire process<br>according to time, regardless of<br>weight, as long as it is used for<br>equipment action testing          |
| 35 | empty material(A)       | When the input of A scale is valid,<br>start emptying material, and give<br>the stop or emergency stop signal<br>to stop emptying material    |

| 36 | Empty material(B)                                          | When the input of B scale is valid,<br>start emptying material and give<br>the stop or emergency stop signal<br>to stop cleaning                                                                                                    |
|----|------------------------------------------------------------|----------------------------------------------------------------------------------------------------|
| 37 | Clear alarm(A)                                             | When the A scale input is valid, clear all current alarms                                                                                                    |
| 38 | Clear alarm(B)                                             | When the B scale input is valid, clear all current alarms                                                                                                    |
| 39 | clip/loose<br>bag(Total)                                   | Perform Clip/loose bag action<br>when the input is valid, if the<br>working mode is single hopper<br>independent, then only control the<br>A scale                                                                                           |
| 40 | slave 2 discharge<br>request(Total)(valid<br>in host mode) | When the master is in control, the<br>input effectively indicates that the<br>slave 2 has completed feeding and<br>setting, waiting for the host to give<br>a signal to allow discharge signal                                               |
| 41 | Upper level                                                | The upper level device used to<br>connect the material hopper.<br>When the upper level input is<br>valid, the material hopper is full.                                                                                                    |
| 42 | Lower level                                                | The lower level device used to<br>connect the material hopper. The<br>lower level input is invalid or<br>suspended means lack of<br>material. When the lower level<br>input is valid, it indicates that<br>there is no shortage of material. |
| 43 | Reserved                                                   | Reserved                                                                                                    |
| 44 | Reserved                                                   | Reserved                                                                                                    |
| 45 | Clip/loose bag(B)                                          | When the input of B scale is valid,<br>perform the clip/loose bag action<br>is alow. The working mode is<br>single hopper independent, it will<br>be valid                                                                                   |
| 46 | Allow discharge(B)                                         | When the input of B scale is valid,                                                                                                    |

|    |                              | it indicates that the external<br>conditions have been achieved<br>and the material can be<br>discharged. The working mode is<br>single hopper independent, it will<br>be effective.                                                                                                    |
|----|------------------------------|----------------------------------------------------------------------------------------------------|
| 47 | Photoelectric sew machine    | Start the sewing machine when<br>the input is valid, start the sewing<br>machine start delay                                                                                                    |
| 48 | E-stop sew<br>machine        | The sewing machine stops when<br>the input is valid                                                                                                    |
| 49 | feed gate closed in place(A) | The output defines the signal as<br>the limit input signal of the A scale<br>feed gate closed in place when the<br>A feed stepper motor pulse output.                                                                                                    |
| 50 | feed gate closed in place(B) | The output defines when the B feeding stepper motor pulse output, the signal is used as the limit input signal of the B scale feeding gate closed in place.                                                                                                    |
| 51 | A Bag Released               | This signal serves as the limit<br>input signal for the bag-clamping<br>mechanism of the stepping motor<br>A scale to release the bag into<br>place(Note: this signal is<br>determined by the digit signal<br>type. Positive logic: Bag unlocked<br>ready if signal is valid. Negative<br>logic: Bag unlocked ready if<br>signal is invalid.) |
| 52 | B Bag Released               | This signal serves as the limit<br>input signal for the bag-clamping<br>mechanism of the stepper motor B<br>scale to release the bags into<br>place.<br>(Note: this signal is determined by<br>the digit signal type. Positive                                                                                                    |

|    |                                              | logic: Bag unlocked ready if<br>signal is valid. Negative logic:<br>Bag unlocked ready if signal is<br>invalid.)                       |
|----|----------------------------------------------|----------------------------------------------------------------------------------------------------|
| 53 | A scale manual fast<br>feed(Level Signal)    | When in the stopped state, manual<br>fast feed is enabled when it is valid<br>and stopped when it is invalid                           |
| 54 | B scale manual fast<br>feed(Level Signal)    | When in the stopped state, manual<br>fast feed is enabled when it is valid<br>and stopped when it is invalid                           |
| 55 | A scale manual<br>discharge(Level<br>Signal) | In the stop state, the discharge<br>door is opened when it is effective,<br>and the discharge door is closed<br>when it is ineffective |
| 56 | B scale manual<br>discharge(Level<br>Signal) | In the stop state, the discharge<br>door is opened when it is effective,<br>and the discharge door is closed<br>when it is ineffective |

## The output interface definition table:

| Function<br>number | Feature name                                   | Define content                                                                                                    |
|--------------------|------------------------------------------------|----------------------------------------------------------------------------------------------------|
| 0                  | Undefined                                      | No function                                                                                                    |
| 1                  | Run(Total)                                     | Any scale run is valid                                                                                                    |
| 2                  | Stop(Total)                                    | It only works if both scales A and B are stopped                                                                                                    |
| 3                  | Weigh<br>OK(Total)                             | Any scale is valid if it has a good signal                                                                                                    |
| 4                  | Slave machine<br>discharge<br>condition(Total) | Any scale is effective in discharging,<br>when the discharging state input from<br>the machine is effective, the<br>discharging state output of the main<br>machine is also effective |
| 5                  | Run(A)                                         | A scale is effective when running                                                                                                    |
| 6                  | Run(B)                                         | B scale is valid when running                                                                                                    |
| 7                  | Stop(A)                                        | A scale is valid when stopped                                                                                                    |

| 8  | Stop(B)                           | B scale is valid when stopped                                                                                                    |
|----|-----------------------------------|----------------------------------------------------------------------------------------------------|
| 9  | Fast feed(A)                      | A scale fast extra time is effective                                                                                                |
| 10 | Fast feed(B)                      | B scale fast extra time is effective                                                                                                |
| 11 | Mid feed(A)                       | A scale is valid when mid feed                                                                                                    |
| 12 | Mid feed(B)                       | B scale is valid when mid feed                                                                                                    |
| 13 | Slow feed(A)                      | A scale slow extra time is effective                                                                                                |
| 14 | Slow feed(B)                      | B scale slow extra time is effective                                                                                                |
| 15 | Feed<br>complete(A)               | A scale is valid when it completes<br>slow feeding, not when it begins<br>discharging                                               |
| 16 | Feed<br>complete(B)               | B scale is valid when it completes<br>slow feeding, not when it starts<br>discharging                                               |
| 17 | Over/under(A)                     | A scale has an output when there is<br>an over and under error, and the<br>output time is: over and under error<br>alarm pause time |
| 18 | Over/under(B)                     | B scale has the output when there is<br>over and under error, and the output<br>time is: over and under error alarm<br>pause time   |
| 19 | replenishing<br>material(A)       | A scale is valid when replenishing material                                                                                         |
| 20 | replenishing<br>material(B)       | B scale is valid when replenishing material                                                                                         |
| 21 | Weigh OK(A)                       | A scale is valid after the value is completed                                                                                       |
| 22 | Weigh OK(B)                       | B scale is valid after the value is completed                                                                                       |
| 23 | A scale<br>discharge gate<br>open | Control the output of the discharge gate open during discharge                                                                      |
| 24 | B scale<br>discharge gate<br>open | Control the output of the discharge gate open during discharge                                                                      |
| 25 | A scale                           | Control the output of the discharge                                                                                                 |

|                | discharge gate<br>closed                                         | gate when discharging, and it needs<br>to be used only in the positive and<br>negative motor rotation mode                                                                                                    |
|----------------|------------------------------------------------------------------|----------------------------------------------------------------------------------------------------|
| 26             | B scale<br>discharge gate<br>closed                              | Control the output of the discharge<br>gate when discharging, and it needs<br>to be used only in the positive and<br>negative motor rotation mode                                                                                                    |
| 27             | A scale<br>discharge status                                      | It is valid during the discharge<br>process and not valid until the<br>discharge process is complete                                                                                                    |
| 28             | B scale<br>discharge status                                      | Valid during discharge, invalid until the discharge process is complete                                                                                                    |
| 29             | A feed/discharge timeout                                         | feeding/dischargeing timeout stop<br>and output is valid                                                                                                    |
| 30             | B feed/discharge timeout                                         | feeding/dischargeing timeout stop<br>and output valid                                                                                                    |
| 31             | Allow salve 1<br>discharge                                       | Host mode valid                                                                                                    |
|                |                                                                  | Valid when discharge is required                                                                                                    |
| 32             | discharge<br>request(Total)                                      | invalid after receiving discharge<br>(connect the host's "discharge request<br>from the machine" port when the<br>slave is connected to the host)<br>(connect the host to the external<br>discharge scale PLC or ready<br>decision device), and indicate A scale<br>when the single hopper independent<br>mode                                                                                                    |
| 32             | discharge<br>request(Total)<br>Clip Bag(Total)                   | invalid after receiving discharge<br>(connect the host's "discharge request<br>from the machine" port when the<br>slave is connected to the host)<br>(connect the host to the external<br>discharge scale PLC or ready<br>decision device), and indicate A scale<br>when the single hopper independent<br>mode<br>Effective when clamping the bag, if<br>the working mode is single hopper<br>independent, only control the A scale                                                                                                    |
| 32<br>33<br>34 | discharge<br>request(Total)<br>Clip Bag(Total)<br>Coding (Total) | invalid after receiving discharge<br>(connect the host's "discharge request<br>from the machine" port when the<br>slave is connected to the host)<br>(connect the host to the external<br>discharge scale PLC or ready<br>decision device), and indicate A scale<br>when the single hopper independent<br>mode<br>Effective when clamping the bag, if<br>the working mode is single hopper<br>independent, only control the A scale<br>Effective when coding, if the working<br>mode is single hopper independent,<br>only control the A scale |

| 36 | discharge<br>pulse(A)   | Discharge stepper motor pulse output<br>(can only be defined on PW1-PW6<br>PWM port)                                                                                                    |
|----|-------------------------|----------------------------------------------------------------------------------------------------|
| 37 | discharge<br>pulse(B)   | Discharge stepper motor pulse output<br>(can only be defined on PW1-PW6<br>PWM port)                                                                                                    |
| 38 | Supply material         | A feeding mechanism used to control<br>the front end of the packaging scale,<br>which is effective when the hopper<br>level input (level input defined) is<br>invalid; this output when the upper<br>level of the material hopper (the<br>upper level input is defined) is valid |
| 39 | Lack Material           | Lower level input is defined, and the<br>definition port is valid when the input<br>is invalid; When the prep material<br>hopper lower level (the lower level<br>input is defined) is valid, this output<br>is invalid.                                                          |
| 40 | discharge<br>request(B) | Valid when discharging is required,<br>invalid after receiving discharge<br>signal, valid when working mode is<br>single hopper independent                                                                                                    |
| 41 | Clip bag(B)             | Effective when clipping bag, and<br>effective when the working mode is<br>single hopper independent                                                                                                    |
| 42 | Coding(B)               | Effective when coding, and effective<br>when the working mode is single<br>hopper independent                                                                                                    |
| 43 | Sew machine             | After the start-up delay of the sewing<br>machine reached, the output effective<br>time is the output time of the sewing<br>machine.                                                                                                    |
| 44 | Cutter                  | The output is valid after the end of the<br>starting delay of the cutting machine,<br>and the effective time is the output<br>time of the cutting machine                                                                                                    |

| 45         | Custom feed              | Output according to fast-feed custom    |
|------------|--------------------------|-----------------------------------------|
|            | 1(A)                     | and mid-feed custom                     |
| 46         | Custom feed              | Output according to fast-feed custom    |
|            | 2(A)                     | and mid-feed custom                     |
| 47         | Custom feed              | Output according to fast-feed custom    |
| 47         | 1(B)                     | and mid-feed custom                     |
| 18         | Custom feed              | Output according to fast-feed custom    |
| 40         | 2(B)                     | and mid-feed custom                     |
|            | Feeding pulse of         | Rotating motor feeding pulse output     |
| 49         | the small                | (can only be defined on PW1-PW6         |
| т <i>у</i> | rotating motor           | PWM port)                               |
|            | (A)                      |                                         |
|            | Feeding pulse of         | Rotating motor feeding pulse output     |
| 50         | the large rotating       | (can only be defined on PW1-PW6         |
|            | motor(A)                 | PWM port)                               |
|            | Feeding pulse of         | Rotating motor feeding pulse output     |
| 51         | the small                | (can only be defined on PW1-PW6         |
| 51         | rotating motor           | PWM port)                               |
|            | (B)                      |                                         |
|            | Feeding pulse of         | Rotating motor feeding pulse output     |
| 52         | the large                | (can only be defined on PW1-PW6         |
| 52         | rotating motor           | PWM port)                               |
|            | (B)                      |                                         |
|            |                          | The signal is used as the pulse signal  |
|            | Feed stepper             | output to the stepper motor driver of   |
| 53         | motor pulse              | A scale to control the motor rotation.  |
|            | output(A)                | (Can only be defined on PW1-PW6         |
|            |                          | PWM port)                               |
|            |                          | The signal is used as the motor         |
|            | Feed stepper             | rotation direction signal output to the |
| 54         | motor direction          | stepper motor driver of the B scale to  |
|            | signal(A)                | control the positive and negative       |
|            |                          | rotation of the motor.                  |
| 55         | Feed stepper             | The signal is used as the pulse signal  |
|            | motor pulse<br>output(B) | output to the stepper motor driver of   |
|            |                          | B scale to control the motor rotation.  |
|            |                          | (Can only be defined on PW1-PW6         |

|    |                                                 | PWM port)                                                                                                    |
|----|-------------------------------------------------|----------------------------------------------------------------------------------------------------|
| 56 | Feed stepper<br>motor direction<br>signal(B)    | The signal is used as the motor<br>rotation direction signal output to the<br>stepper motor driver of B scale to<br>control the positive and negative<br>rotation of the motor.                         |
| 57 | Clip pocket<br>stepper motor<br>pulse output(A) | This signal serves as the pulse signal<br>output to the stepper motor driver of<br>the A scale clamping loose bag,<br>controlling the motor's rotation. (Can<br>only be defined on PW1-PW6 PWM<br>port) |
| 58 | Loose bag<br>direction<br>signal(A)             | This signal serves as the motor<br>rotation direction signal output to the<br>A scale clamping bag-loosening<br>stepping motor driver, controlling the<br>forward and reverse rotation of the<br>motor. |
| 59 | Clip pocket<br>stepper motor<br>pulse output(B) | This signal serves as the pulse signal<br>output to the B scale clamping bag-<br>loosening stepping motor driver,<br>controlling the motor's rotation. (Can<br>only be defined on PW1-PW6 PWM<br>port)  |
| 60 | Loose bag<br>direction<br>signal(B)             | This signal serves as the motor<br>rotation direction signal output to the<br>B scale clamping bag-loose stepping<br>motor driver, controlling the forward<br>and reverse rotation of the motor.        |
# Chapter 6: Serial port 1 set (3 COM\_1)

## 6.1 Serial Port 1 Set parameters

| Serial<br>Number | Parameters                | Initial<br>values | Instructions                                                                                              |
|------------------|---------------------------|-------------------|----------------------------------------------------------------------------------------------------|
| 3.1              | Address<br>number id      | 1                 | Range: 0 to 99.                                                                                           |
| 3.2              | Baud rate                 | 38400             | Range: 9600, 19200, 38400, 57600, 115200                                                                  |
| 3.3              | Communication<br>mode     | Modbus-<br>RTU    | Range: Modbus-RTU,<br>Modbus-ASCII, Cont<br>continuous send, result send                                  |
| 3.4              | Data Format<br>Format     | 8-E-1             | Range: 8-N-1, 8-E-1, 8-O-1,<br>7-E-1, 7-O-1 (8-bit data bit,<br>parity check bit, and 1-bit stop<br>bit). |
| 3.5              | Hi-low word               | AB-CD             | Modbus communication<br>display mode<br>Range: AB-CD(high byte in<br>front), CD-AB(low byte in<br>front)  |
| 3.6              | Send interval<br>(interv) | 5                 | Valid only under Continuous<br>Send protocol<br>The value ranges from 0 to<br>1000ms                      |

# Chapter 7: Serial 2 Settings (4 COM\_2)

## 7.1 Serial Port 2 Set parameters

| Serial<br>Number | Parameters                  | Initial<br>values | Instructions                                                                                              |
|------------------|-----------------------------|-------------------|----------------------------------------------------------------------------------------------------|
| 4.1              | Address<br>number<br>(id)   | 1                 | The value ranges from 0 to 99.                                                                            |
| 4.2              | Baud<br>rate(buad)          | 38400             | Range: 9600, 19200, 38400, 57600, 115200                                                                  |
| 4.3              | Communication<br>Mode(mode) | Modbus-<br>RTU    | Range: Modbus-RTU,<br>Modbus-ASCII, Cont<br>continuous send, result send                                  |
| 4.4              | Data Format<br>(Format)     | 8-E-1             | Range: 8-N-1, 8-E-1, 8-O-1,<br>7-E-1, 7-O-1 (8-bit data bit -<br>Parity check - 1-bit stop bit).          |
| 4.5              | Hi-low byte<br>(Hi-low)     | AB-CD             | Modbus communication<br>display mode:<br>Range: AB-CD(high byte in<br>front), CD-AB(low byte in<br>front) |
| 4.6              | Send interval<br>(interv)   | 5                 | Valid only under Continuous<br>Send protocol<br>The value ranges from 0 to<br>1000ms                      |

# **Chapter 8: Network Port Settings (5 NET)**

### 8.1 Network Port Setup parameters

| ID  | Parameters                      | Initial<br>values | Instructions                                                                                                    |
|-----|---------------------------------|-------------------|----------------------------------------------------------------------------------------------------|
| 5.1 | IP address<br>segment 1<br>ip_1 | 192               | Range: 0 to 255                                                                                                  |
| 5.2 | IP address<br>segment 2<br>ip_2 | 168               | Range: 0 to 255                                                                                                  |
| 5.3 | IP address<br>segment 3<br>ip 3 | 80                | Range: 0 to 255                                                                                                  |
| 5.4 | IP address<br>segment 4<br>ip_4 | 125               | Range: 0 to 255                                                                                                  |
| 5.5 | Port ID                         | 502               | Range: 0 to 60,000<br>Network communication port number<br>setting, 0 indicates that the connection<br>is closed |
| 5.6 | Protocol<br>Mode                | Modbus-<br>Tcp    | Range:Modbus-Tcp,Cont continuous send, result send                                                               |
| 5.7 | Hi-low<br>word                  | AB-CD             | Modbus communication display mode:<br>Range: AB-CD (high byte in<br>front), CD-AB (low byte in front)            |
| 5.8 | Send<br>interval<br>(interv)    | 5                 | Valid only under Continuous Send<br>protocol.<br>The value ranges from 0 to 1000ms.                              |

GMC-X802 can be optional network communication interface, with RJ-45 crystal head connection, to achieve communication with the host computer or PLC.

1) Single network port option, support TCP protocol, LAN1 can do network port communication, LAN2(identification N/A) is not available.

2) Dual network port option (1 group IP), built-in switch, supports

up to 4 TCP connections.

3) Using Modbus-TCP communication protocol, the IP address of the network port should be set in the working parameter 5 NET. If the IP address of the network port is 192.168.101.106, then the 5.1 ip\_1 input should be 192, 5.2 ip\_2 input 168, 5.3 ip\_3 input 101, 5.4 ip\_4 input 106; The port number is set to 5.5 port.

4) MAC address View range: 10100 to 10111 (PLC address 410101 to 410112).

# Chapter 9: Custom Read/write (6 RW\_DT)

### 9.1 Customize read/write parameters

| ID   | Parameters                                  | Initial<br>values | Instructions       |
|------|---------------------------------------------|-------------------|--------------------|
| 6.1  | Custom parameter<br>Read and write 0, rw    | 40001             | Parameter Custom 0 |
| 6.2  | Custom parameter<br>read/write 1, rw dt1    | 40001             | Parameter Custom 1 |
| 6.3  | Customize Parameter<br>Read/write 2, rw dt2 | 40001             | Parameter Custom 2 |
| 6.4  | Customize Parameter<br>Read/write 3, rw dt3 | 40001             | Parameter Custom 3 |
| 6.5  | Customize Parameter<br>Read/write 4, rw dt4 | 40001             | Parameter Custom 4 |
| 6.6  | Customize parameter<br>Read/write 5, rw dt5 | 40001             | Parameter Custom 5 |
| 6.7  | Customize parameter read/write 6, rw dt6    | 40001             | Parameter Custom 6 |
| 6.8  | Customize Parameter<br>Read/write 7, rw dt7 | 40001             | Parameter Custom 7 |
| 6.9  | Customize Parameter<br>Read/write 8, rw dt8 | 40001             | Parameter Custom 8 |
| 6.10 | Custom parameter<br>read/write 9, rw dt9    | 40001             | Parameter Custom 9 |

### 9.2 Customize read and write parameter Settings

The instrument has the function of user-defined parameter read and write. If you need to read and write a parameter in emergency, you can use this function. For details about the address area for user-defined parameter read and write, see the MODBUS communication address table in <u>110612120004 GMC-X802 Standard Communication Manual</u>

The operation method is as follows (6.1 rw dt0 is defined as a digital filter parameter, and the default value is changed to 5 as an example) :

- 1) Query "Digital filter" parameter address is 0122~0123(PLC address 40123~40124), the default value is 4.
- 3) At this time, the parameter read state is entered, and the first row displays the parameter address, while the second row displays the parameter value.
- 4) If the address is not correct at this time, then long press button
  in to enter the modify/read/write address, and the button
  ENTER continues to return to the parameter read state after the modification is completed.
- 5) Modify the parameter value, long press button (v), enter the parameter value modification state, after the modification is complete, press button enter continue to return to the parameter read state.

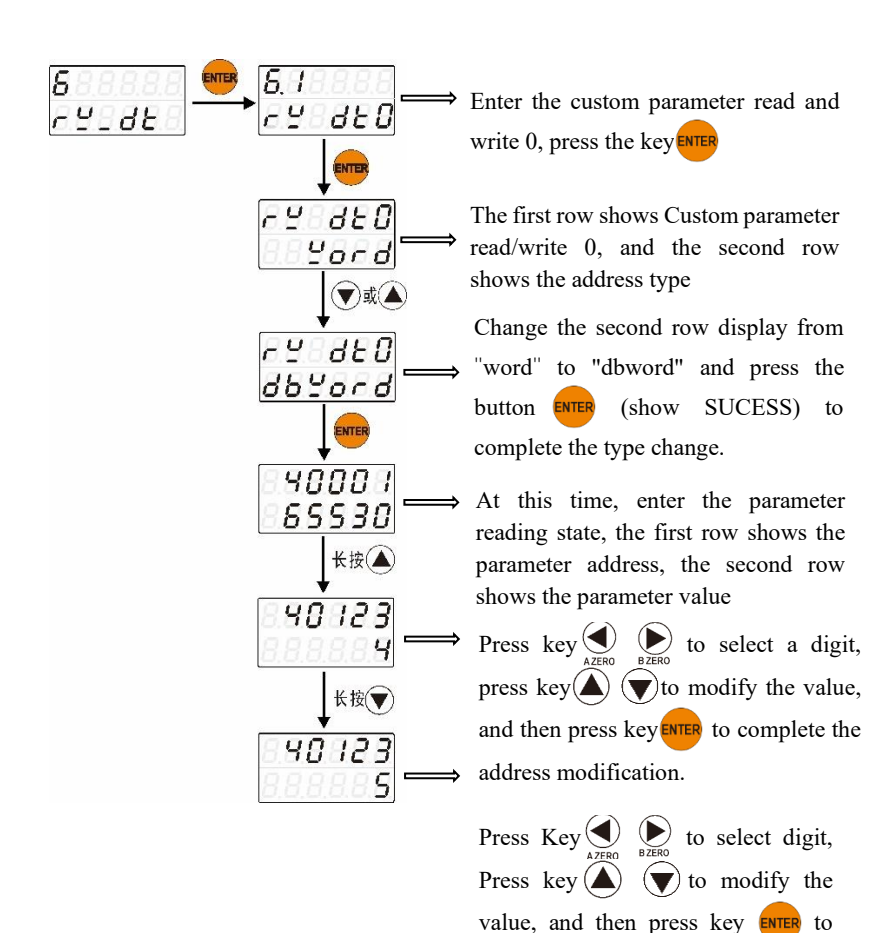

-39-

complete

modification

the

parameter

value

# Chapter 10: System Parameters (7 SYS)

## **10.1 System Parameters**

| No. | Parameters                                                | Initial<br>values | Instructions                                                                                                    |
|-----|-----------------------------------------------------------|-------------------|----------------------------------------------------------------------------------------------------|
| 7.1 | Back-end<br>version time<br><b>ver bc</b>                 | /                 | View the system back-end version<br>and time, the first row shows the<br>back-end version, and the second<br>row shows the compile date.                                                                                                    |
| 7.2 | Front-end<br>version time<br><b>ver dp</b>                | /                 | View the system fore-end version<br>and time, the first row shows the<br>fore-end version and the second<br>row shows the compile date.                                                                                                    |
| 7.3 | Parameter<br>reset<br><b>reset</b>                        | all               | Range: all parameter reset,<br>uncalibrated content reset,<br>calibrated parameter reset,<br>application parameter reset (except<br>IO function, other are address table<br>parameters), recipe parameter reset<br>(address table parameters), tran<br>transfer parameter reset, IO<br>function reset<br>Note: Corresponding address 8900-<br>8920(PLC address 48901-48921) |
| 7.4 | Parameter<br>Change<br>password<br>switch<br><b>Ps sw</b> | off               | Set parameters Change password<br>switch (on, off)<br>on: To modify parameters, enter the<br>correct password;<br>off: no password is required for<br>parameter modification                                                                                                    |
| 7.5 | Modify<br>parameter<br>password<br><b>mdf ps</b>          | 000000            | Change the parameter password, which is 6 characters in length                                                                                                    |
| 7.6 | Program<br>Upgrade                                        | USB               | How to perform program upgrades                                                                                                    |

|     | update                                          |     |                                                                                                    |
|-----|-------------------------------------------------|-----|----------------------------------------------------------------------------------------------------|
| 7.7 | export<br>parameters by<br>USB<br><b>Export</b> | all | Range: all export all parameters,<br>export application parameters (in<br>addition to IO function, other<br>address table parameters), export<br>weight parameters, export<br>communication parameters, export<br>io parameters, export transmitter<br>parameters, export recipe<br>parameters (address table<br>parameters), export motor<br>parameters.<br>Note: corresponding address 8652-<br>8653(PLC address 48653-48654) |
| 7.8 | import<br>Parameter by<br>USB<br><b>import</b>  | all | range: all import all parameters,<br>import application parameters,<br>import weight parameters, import<br>communication parameters, import<br>io parameters, import transmitter<br>parameters, import recipe<br>parameters, export motor<br>parameters.                                                                                                    |

#### 10.2 USB flash drive function

Usb flash drive function requirements USB flash drive must meet the following requirements: USB2.0, Fast32 format, capacity is less than or equal to 32G.

Parameter export by USB:

Insert the USB flash drive into the USB port, press ever and v to enter the menu 7.7 Parameter USB Export, select the parameter range to be exported, press the button ever to confirm the export parameters.

Parameter import by USB:

Insert the USB flash drive into the USB port, press  $\textcircled{\text{NUP}}$  and  $\textcircled{\text{v}}$  to enter the menu 7.8 Parameter USB Import, select the parameter range to

be imported, press the button **ENTER** to confirm the import parameters.

USB upgrade function:

In order to follow-up product optimization, convenient to upgrade program, provide U disk upgrade function. The specific operations are as follows: Get the upgrade file of GMC\_X802CD.gm from our technical department, and put the file in the path of the U disk: GMC\_X802CD/ GMC\_X802CD.gm. Insert U disk in the instrument, enter the menu 7.6 program upgrade, when the second row flashes usb, press the button for the to confirm the start of upgrade, if the file is correct, the instrument will make a drip sound to start the upgrade, The instrument shows "usb update", waiting for the instrument upgrade to be completed.

Note: If it is a single scale, both the file and folder names are GMC\_X802C2. Pay attention to the upgrade process do not power off! Upgrade file, please call our technical support department to obtain!

# **Chapter 11: Supporting HMI description**

This instrument comes with key display to set basic parameters for comissioning. In actual work, the touch screen or the upper computer should be used for status monitoring and parameter setting.

Our company provides two scales/four scales/six scales/ten scales universal sample touch screen, contact the technical support department for communication and access.

# **Chapter 12: Communication protocol**

Gmc-x802 provides two serial communication ports, 2 RS485 to achieve communication with the host computer. The serial port supports Modbus **RTU** protocol, continuous transmission protocol and result transmission protocol. See <u>Chapter 2.4</u> Serial Port Connection for Serial port terminals.

Refer to <u>110612120004 GMC-X802 Standard\_Communication</u> <u>Manual</u>.for details of the communication protocol and modbus address.

# **Chapter 13: Procedure Description**

### **13.1 Timing Diagram**

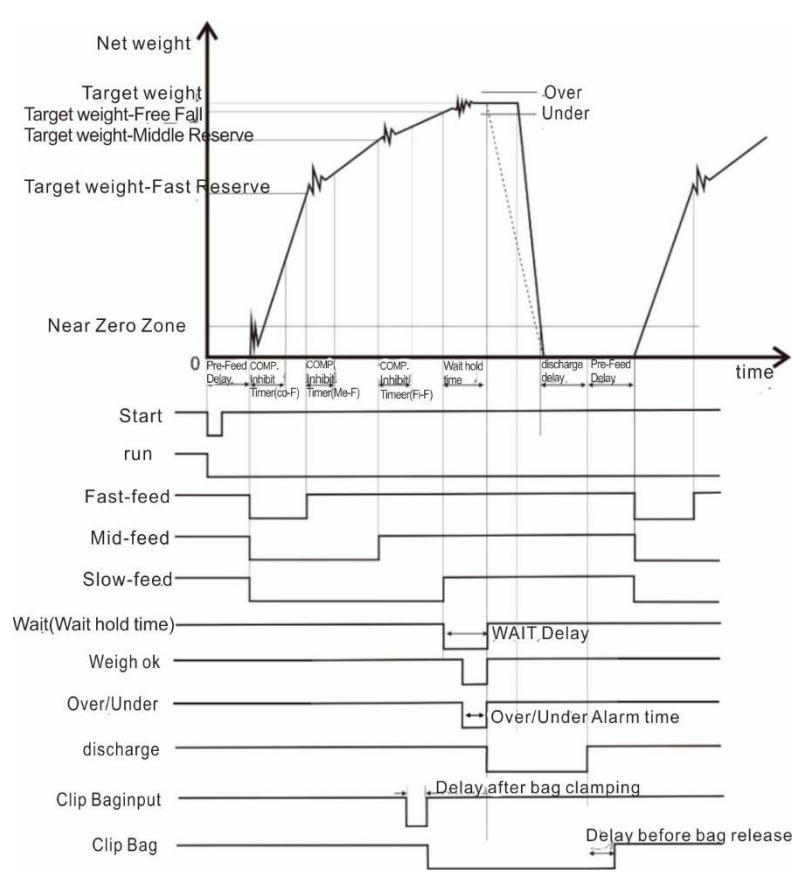

Note: The MODBUS address of formula parameters and formula cumulative parameters in the feeding process is **41001~48000**.

### 13.2 Flow Chart

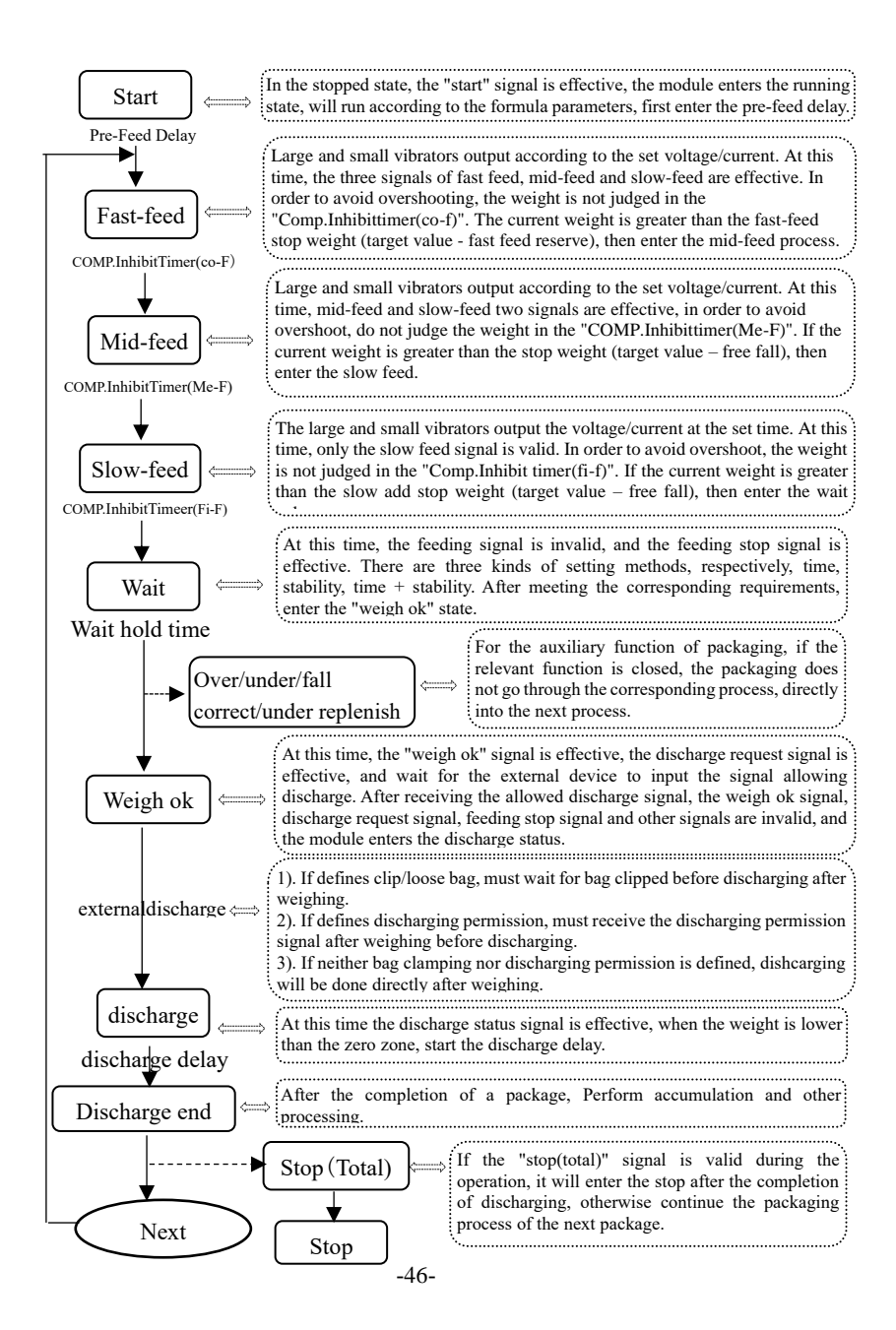

# **Chapter 14: Feeding mechanism**

The module supports a variety of feeding mechanisms, commonly used pneumatic, vibrator, Rotating motor, stepper motor. Related functions will have corresponding outputs in fast feed, mid feed and slow feed.

1) Pneumatic feeding mode

Only need to use the output of fast feed, mid feed, slow feed.

2) Vibrator feeding mode

First of all, confirm the type of vibrator (PLC address 40303~40304) and analog mode (PLC address 40395~40396) according to the mechanical structure, and then connect the analog output port of the instrument, and set the analog parameters of fast-feed and slow-feed in the formula parameters. When feeding, the instrument will output control vibrator for feeding according to the set fast feed, mid-feed and slow-feed analog value at each stage. Note: The feeding of the vibrating disc can be done entirely by the vibrating disc or combined with pneumatic, stepper motors, etc.

3) Feeding mode of rotating motor

It is applicable to unidirectional rotating structures such as belts and screw conveyors. First, the output "feeding pulse of the rotating motor" needs to be defined in the switch quantity PW1~PW6, and the application parameter is the frequency conversion time of the rotating motor feeding (PLC address 40397~40398). Then, the fast, medium and slow frequencies should be set in the formula parameters. When feeding materials, the instrument will output pulses according to the set frequencies of fast, medium and slow stages to control the motor for feeding.

#### 4) Stepper motor feeding mode

First, you need to define the output "feeding pulse" in PW1~PW6 in the IO module. The stepper motor method controls the open or close of the feeding gate, and the IO module involved are: O53 (A feeding pulse)/O54 (A feeding direction signal)/O55 (B feeding pulse)/O56 (B feeding direction signal), I49 (A feeding gate closed in place)/I50 (B feeding gate closed in place). (I49/I50 signals are determined by the in place signal type).

There are five groups of motor parameters involved, which are

determined by the motor group number (Modbus address 41127~41128) used in the current recipe. For specific descriptions of the feeding motor related parameters, please refer to the Modbus address table (44005~44046)

Take the fast-feed/mid-feed/slow-feed process of A scale as an example:

Fast-feed process: The instrument controls the output of O54 (A feeding direction signal) to ensure that the motor rotates in the direction of the gate opening. Then O53 (A feeding pulse) outputs pulses according to the set A scale feeding motor frequency to control the feeding stepper motor to rotate in the direction of the gate opening. When the number of O53 (A feeding pulse) reaches the set value (A scale feeding fast-feed pulse number), the pulse signal stops outputting and the feed gate stops rotating. At this time, it is in the fast-feed state.

Mid-feed process: ① Directly start mid-feed, O53 (A scale feed pulse) outputs pulses according to the set A scale feed motor frequency, controls the feed stepper motor to rotate in the direction of gate opening, O53 outputs (A feed pulse) and stops outputting pulse signals after the number reaches the set value (A scale feed mid-feed pulse number), and the feed gate stops rotating, at this time it is in mid-feed state; ② When switching from fast feed to mid-feed, O53 (A feed pulse) outputs pulses according to the set A scale feeding motor frequency, controls the feed stepper motor to rotate in the direction of gate closing, O53 (A Scale feed pulse) stops outputting pulse signals after the number reaches the set value (A scale feed fast feed pulse number - A scale feed mid-feed pulse number), and the feed stepper number), and the feed gate stops rotating, at this time it is in mid-feed state.

Slow feed process: (1) Directly start slow feed, O53 (A scale feed pulse) outputs pulses according to the set a scale feeding motor frequency, controls the feeding stepper motor to continue to rotate in the direction of gate opening, and stops outputting pulse signals after the number of O53 (A scale feed pulse) reaches the set value (A scale feeding slow feed pulse number), and the feeding gate stops rotating, and it is in slow feeding state. (2) When switching from medium feed to slow feed, O53 (A scale feed pulse) outputs pulses according to the set A scale feed motor frequency, controls the feeding stepper motor to rotate in the direction of gate closing, and stops outputting pulse

signals after the number of O53 (A scale feed pulse) reaches the set value (A scale feeding mid feed pulse number - A scale feeding slow feed pulse number), and the feeding gate stops rotating, and it is in slow feeding state.

Stop Feeding: O53 (A feeding pulse output) outputs pulses according to the set A scale feeding motor frequency, controls the feeding stepper motor to continue to rotate in the direction of closing the gate, and stops outputting pulse signals after detecting that I31 (A feeding gate is closed in place) input is valid, and the feeding gate stops rotating, at which time the feeding is completely closed. Note: If the closing process time exceeds the feeding gate closing timeout time set by the feeding gate closing timeout time, and the instrument has not detected I49 (A feeding door is closed in place), then the instrument will stop O53 (A feeding pulse) and alarm A scale feeding gate closing timeout.

# Chapter15: Discharge mechanism

The module supports 7 types of discharge modes (0: pneumatic discharge, 1: motor rotary discharge, 2: motor positive and negative rotation (dual photoelectric), 3: motor positive and negative rotation (single photoelectric), 4: motor positive and negative rotation without photoelectric, 5: stepper motor rotation (photoelectric), 6: stepper motor positive and negative rotation). The necessary parameters and timing diagrams of the relevant modes are described below.

1) Pneumatic discharge mode

IO definition: discharge gate opening (IO output) Formula parameters: discharge delay, zero zone value

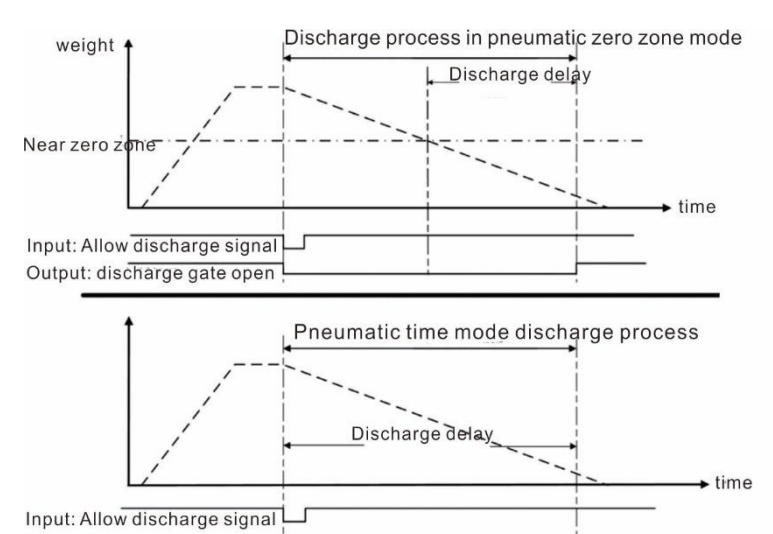

Output: discharge gate open

2) Motor rotation discharge mode

IO definition: discharge gate opening (IO output), discharge gate closing in place (IO input)

Formula parameter: discharge times

Application parameter: open gate shake time

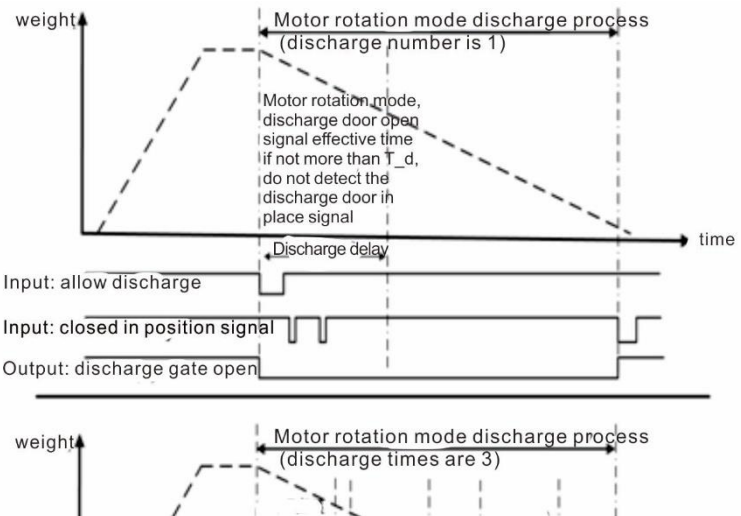

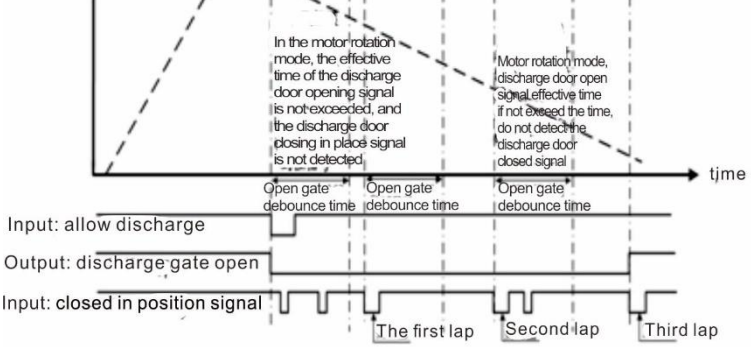

 Motor positive and negative rotation (dual photoelectric) discharge mode

IO definition: discharge gate(IO output), discharge gate(IO output), discharge gate in place (IO input), discharge gate in place (IO input) Formula parameters: discharge delay, zero zone value

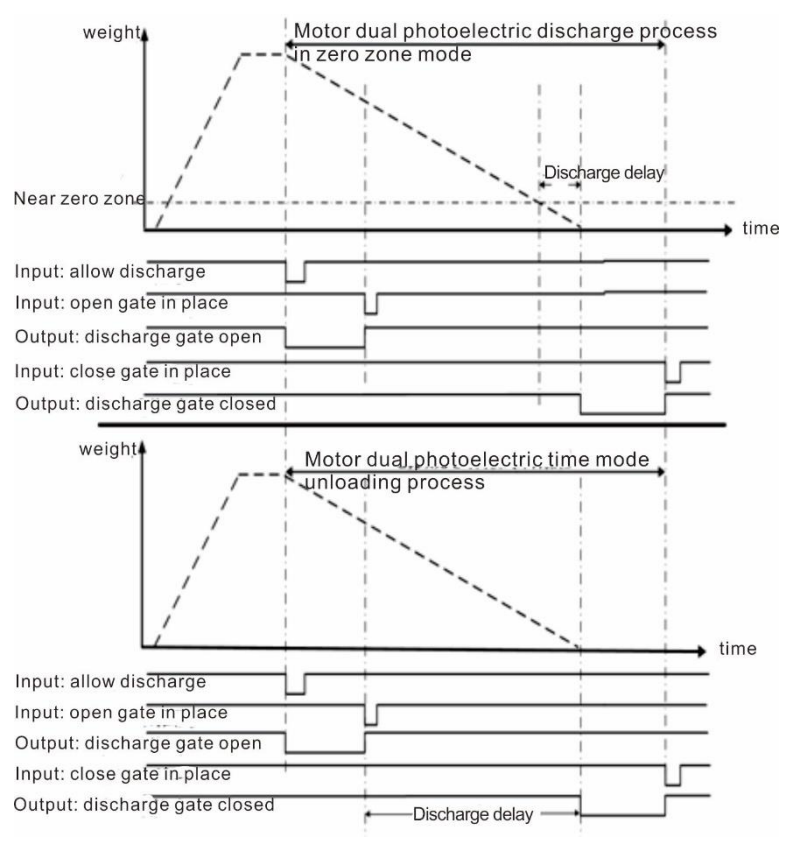

4) Motor positive and negative rotation (single photoelectric) discharge mode

IO definition: discharge gate opening (IO output), discharge gate closing (IO output), discharge gate closing in place (IO input) Application parameter: discharge gate opening time Formula parameters: discharge delay, zero zone value

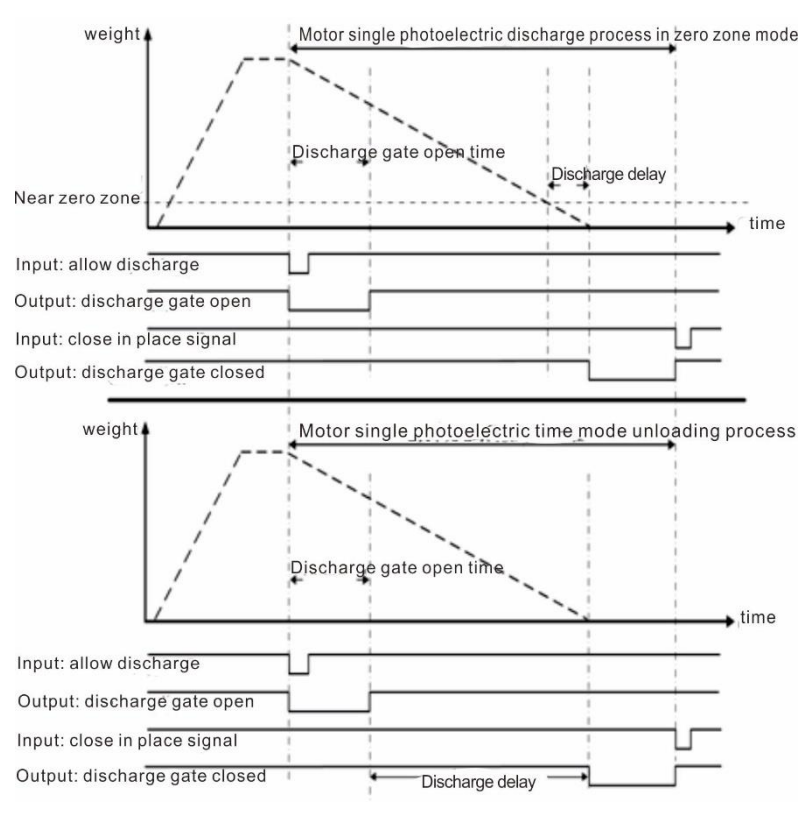

5) Motor positive and negative rotation (no photoelectric) discharge mode

IO definition: discharge gate opening (IO output), discharge gate closing (IO output)

Application parameters: discharge gate opening time, discharge gate closing time

Formula parameters: discharge delay, zero zone value

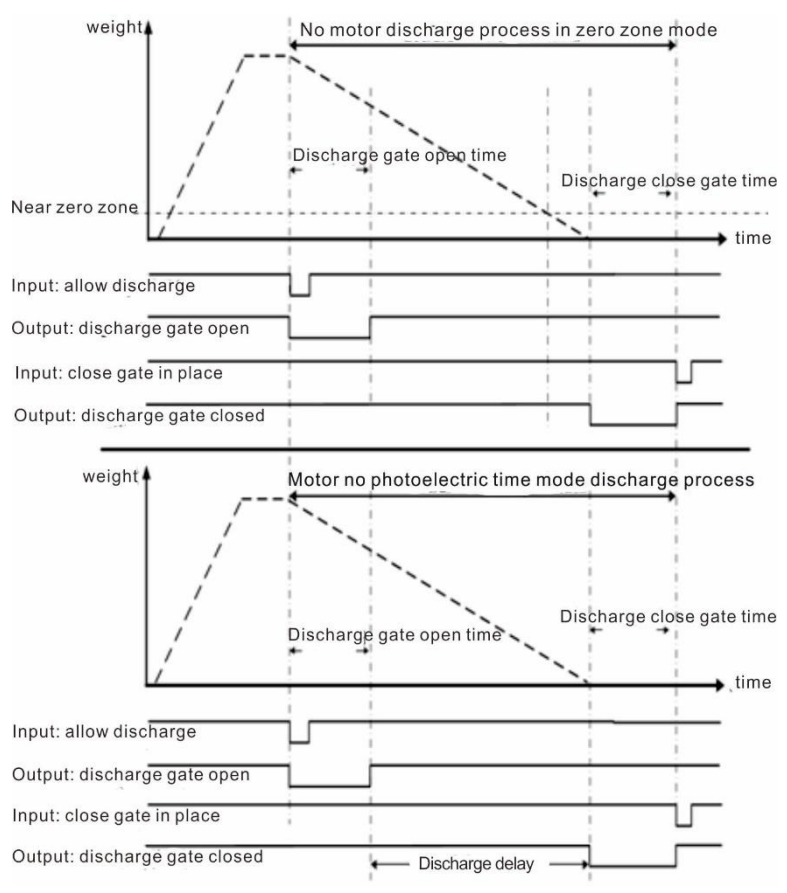

6) Stepper motor rotation discharge mode

IO definition: discharge pulse (IO output), discharge gate in place (IO input)

Application parameters: opening gate shake time, discharge motor work frequency, discharge motor starting frequency, discharge motor acceleration time.

Formula parameters: discharge times, zero zone value

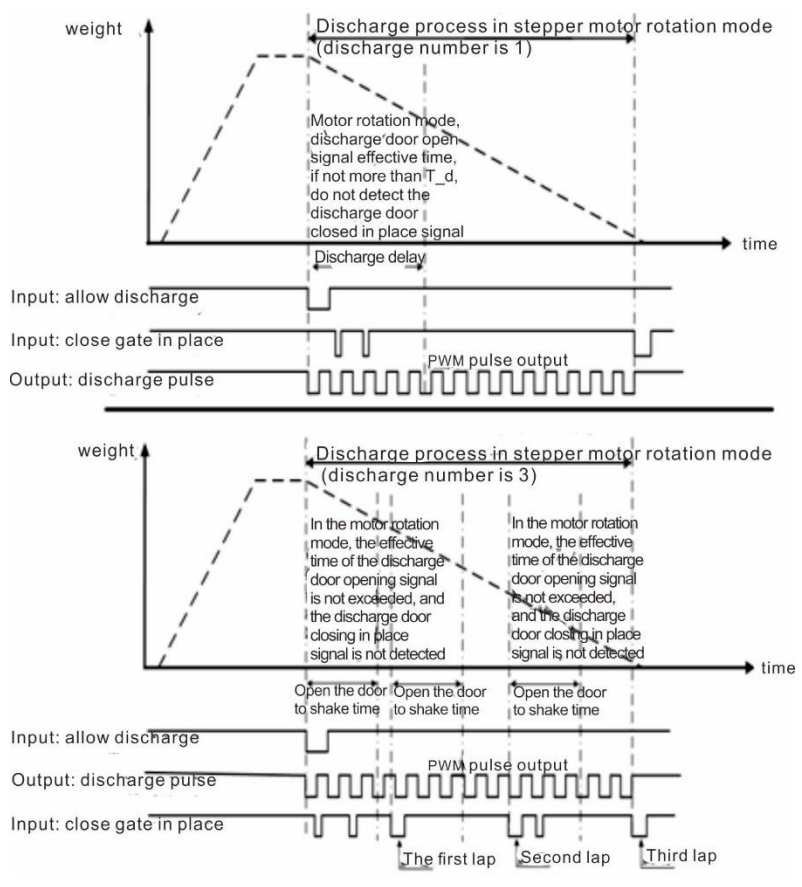

 Stepper motor positive and negative discharge mode
 IO definition: discharge pulse (IO output), discharge gate opening (IO output), discharge gate closing (IO output), discharge gate in place (IO input)

Application parameters: number of stepper motor opening pulse, discharge motor operating frequency, discharge motor starting frequency, discharge motor acceleration time.

Formula parameters: discharge delay, zero zone value

Note: "Discharge gate open" and "discharge gate close" in the figure are used as the direction signals of the stepper motor. If the direction of the discharge stepper motor is not correct, you can switch the two or set the reverse on the stepper motor driver.

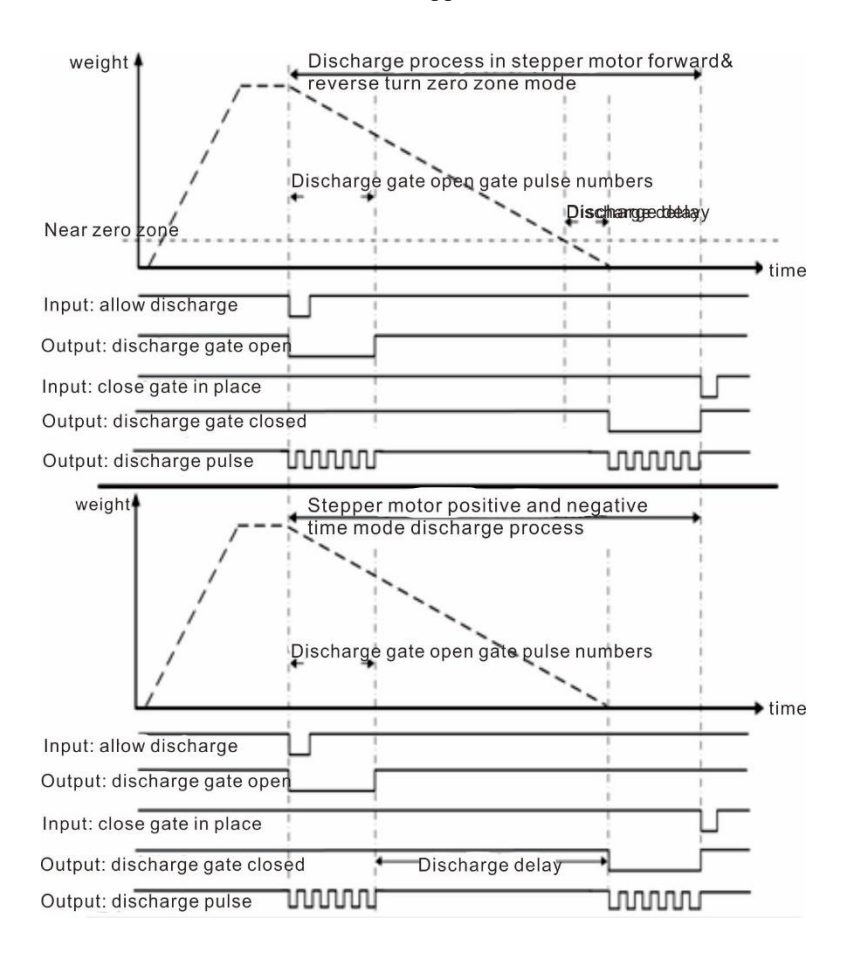

# **Chapter 16: Discharge interlock function**

Gmc-x802 has four working modes (0: standard mode, 1: host mode, 2: slave mode, 3: single hopper independent mode), which can be set through the communication address 0300~0301 (PLC address 40301~40302).

Note: the scale mode configuration application parameter MODBUS address is **40301~41000**.

#### 16.1 Standard mode

When there are only two scales and cannot be discharged at the same time, the operating mode should be set to standard mode, with the 2 channels of the instrument sharing an identical target value. At this time, the two channels inside the module will be interlocked in discharge, when a channel weighs ok, the first will judge whether another channel is discharging, if yes, wait for the discahrging to be completed, if not, the output to the external PLC discharging request signal, PLC to allow the discharging signal before discharging, so as to achieve the same time only one channel in discharging.

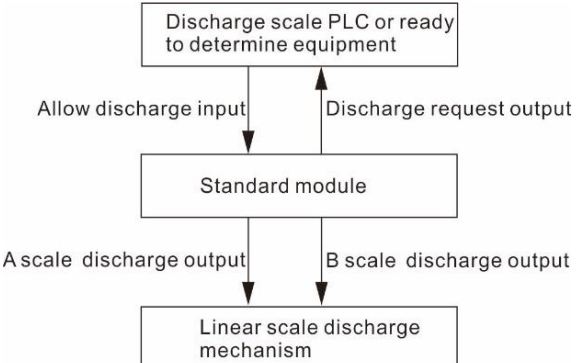

### 16.2 Single hopper independent mode

When the two scales can discharge at the same time and do not interfere with each other, the working mode should be set to the single bucket independent mode, the 2 channels are independent, using their respective target values. At this time, the two channels inside the module do not interfere with each other when discharging, when any channel is weighed, it will output the discharge request signal of the corresponding channel to the external PLC, and the PLC will discharge the material after allowing the discharge signal

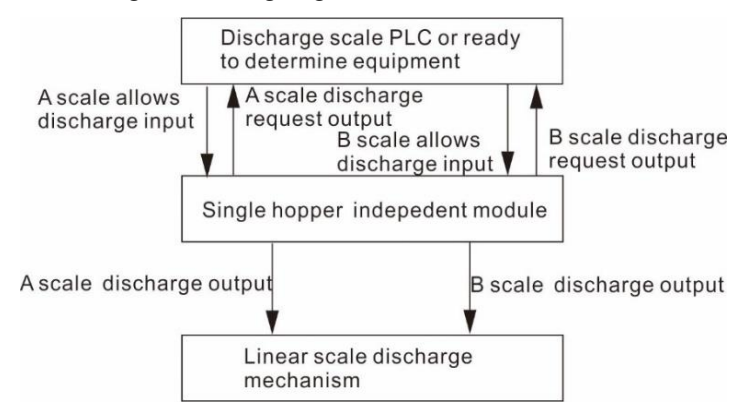

#### 16.3 Multi-channel combination mode

When there are four or six scales, and can not be discharge at the same time, at this time to use multiple modules, you need to set one module to the host mode, the other module is set to the slave mode, multiple modules through the IO connected to each other, the host must not only control the two channels of its own discharge, but also control the two channels of the slave machine discharge, When the host and the slave machine all the channels of any channel weigh OK, the host will determine whether the other channel is discharging, if it will wait, not by the host to the external PLC output discharging request signal, and then wait for the discharging signal, so as to ensure that the multichannel interlock, orderly discharging.

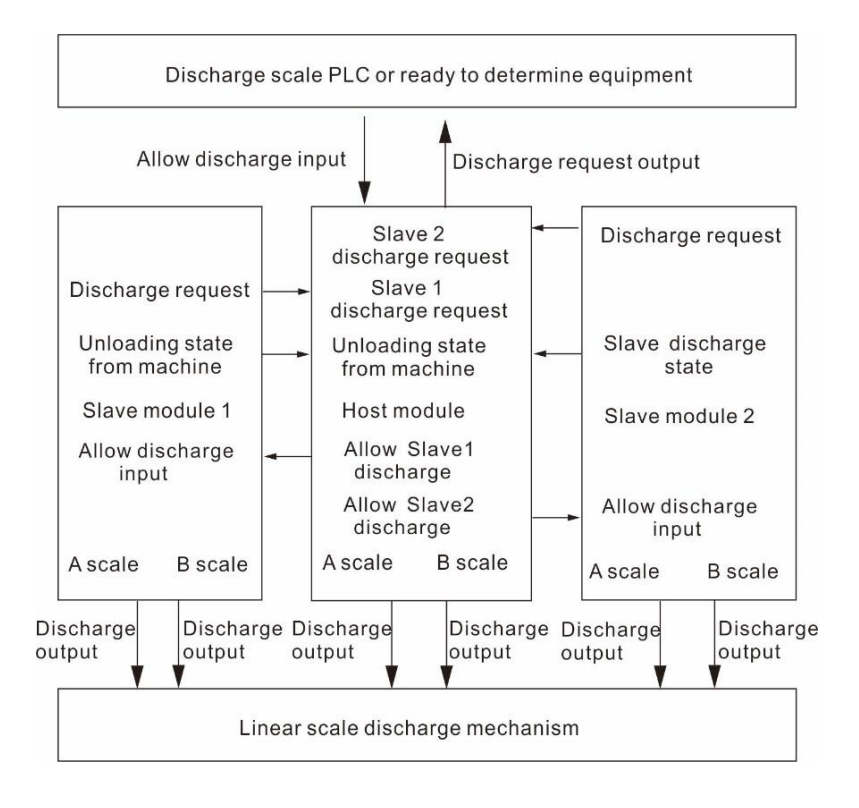

# **Chapter 17: Other functions**

#### **17.1 Batches Function**

Batches setting address:  $1310 \sim 1315$  (4x1311 $\sim$ 4x1316) Batches are used for packaging num reminder. When batches completed during the automatic operation process, the device emits batches completed alarm and stops, waiting for the user to operate. Batches completed and alarm output are effective at this time, the "clear alarm" input signal is valid. The device will clear the above alarm. If batches is set to 0, batch function will not be performed. Batch range: 0 to 50,000. The initial default value is 0 ( batch function not available).

#### **17.2 Filling Level Control**

Depending on application difference, controller material tank's level gage mounting has two ways: Dual Supplement (Supplement Full, Supplement Empty), Single Supplement (Supplement Empty) and no filling level control.

#### 17.2.1 Dual Supplement

Supplement full and Supplement NotEmpty are defined, corresponding to the case of dual level. In this situation, controller include filling control function, which control principle is: when Supplement full and Supplement NotEmpty input are invalid, controller filling output is valid, when Supplement full input is valid, filling output is invalid. Meanwhile, before filling (coarse flow, medium flow, fine flow), controller detect supplement empty if is valid, if invalid wait for signal, only this signal is valid then start filling process. In the filling procession, controller do not detect Supplement NotEmpty signal if is valid.

#### 17.2.2 Single Supplement

Supplement NotEmpty is defined; supplement full is undefined, corresponding to the case of signal level,controller do not contain filling control function, detect supplement empty before filling,waiting for the signal when Supplement NotEmpty is invalid ,only the signal is valid, then start filling process.controller do not detect Supplement NotEmpty signal if is valid when filling.

Supplement NotEmpty and supplement full are undefined,

corresponding to the no material level editor. Controller do not control filling, do not detect Supplement NotEmpty signal if is valid when filling.

#### 17.3 Sewing control

The function of sewing machine involves I/O Module: "Sewing ON ", " Cutter Work ", " Sewing Start ", " Sewing Stop ".

Mode 1 (Sewing ON Timer not 0): Sewing Start (Pulse) signal valid, sewing working process begin, first start is Sewing Start Delay Timer, delay timer finish, sewing starts, then sewing on, Sewing ON Timer finish, starts Sewing Stop Delay, meanwhile starts Cutter Start Delay Timer, Sewing Stop Delay finish sewing output invalid, when cutter Start Delay Timer finish, cutter starts to work, work time is Cutter Work Timer, Cutter Work Timer finish, cutter stop working. Process is finish.

Mode 2 (Sewing ON Timer is 0): Sewing Start (Level Signal) signal is valid, starts Sewing Start Delay Timer, timer finish re-test Sewing Start signal if is valid, if invalid, Sewing ON signal is off, delay timer finish, sewing starts to work, continuous output time is Sewing ON Timer, when Sewing ON Timer is finish, starts Sewing Stop Delay timer, meanwhile starts Cutter Start Delay Timer. Sewing continue work, continuous output time is Sewing Stop Delay timer. Cutter Start Delay timer, when Cutter Start Delay time is finish, cutter starts to work, work time is cutter work timer, cutter work timer finish, cutter stop working.

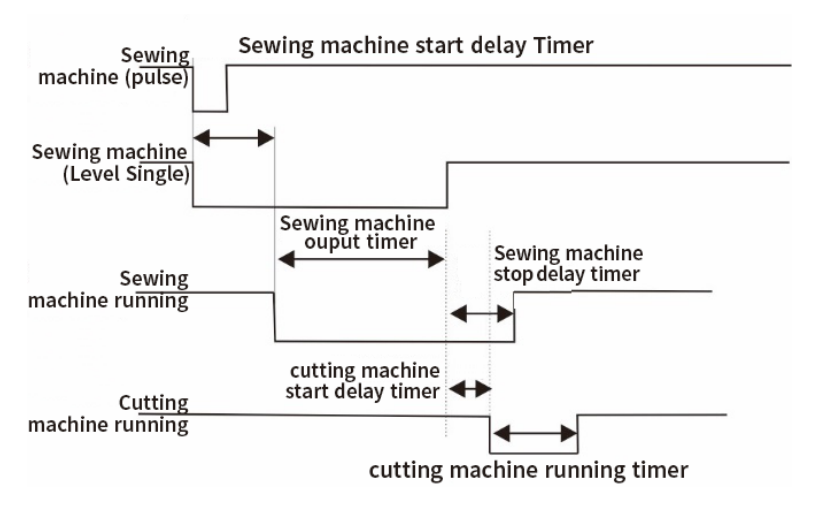

#### 17.4 Adaptive Function

This Device has adaptive function. It will automatically learn and adjust the Reserve according to the structure of the scale, collect the filling parameters of each feeding process, and make the scale run fast and accurately.

Note: When using self-learning, need make sure select the right mechanical structure, address 4x303 - 4x304 analog vibrator control mode, check if the instrument needs to output analog control vibrator.

#### 17.4.1 Adaptive switch

The adaptive switch part address: 4x3001~4x3008. It works only when the master switch is turned on, and it can also control the coarse, medium and fine correction switches separately.

| Parameters                     | Default | Notes                                                    |
|--------------------------------|---------|----------------------------------------------------------|
| Adaptive switch                | 0       | 0: Off; 1: Turn on the adaptive master switch            |
| Coarse<br>correction<br>switch | 1       | 0: Off; 1: On, turn on and correct coarse filling        |
| Middle<br>correction           | 1       | 0: Close; 1: On, turn on and then correct middle filling |

| switch                 |   |                                                       |
|------------------------|---|-------------------------------------------------------|
| Fine Correction switch | 1 | 0: Off; 1: Turn on, turn on and then correct slow add |

### 17.4.2 Self-learning

When all reserve are 0, after start device and it will learn the reserve of coarse, middle and fine filling based on the mechanical structure, then automatically determine whether coarse or middle feed can be enabled. If the analog output of the instrument is needed to control the vibrator and the value of the analog is also 0, the instrument will look for the optimal voltage based on the analog output.

| Parameters                                            | Default | Notes                                                                                                    |
|-------------------------------------------------------|---------|----------------------------------------------------------------------------------------------------|
| Fine feed<br>Track Free<br>Fall<br>Reference<br>value | 0       | Range: 0-9999. When the Feed mechanism requires the instrument to output analog for control, the instrument will perform analog lookup during self-lookup, and try to control the drop within the drop reference range. When set to 0, look for the default drop. |
| Free Fall<br>Allow<br>Fluctuation<br>weight           | 0       | Range: 0 to 9999 (Free Fall - Fluctuation<br>weight) to (Free Fall + fluctuation weight)<br>is Free Fall Reference Range. When set to<br>0, the fluctuation weight is 50% of the Free<br>Fall reference value.                                                    |
| FineFeedTrackFeedtime                                 | 3000    | Range: 1000-9999ms for finding the feeding time of slow lead                                                                                                    |
| Analog<br>Increase                                    | 300     | Range: 10 to 9999mv, increase speed<br>during analog self-search. The higher the<br>value, the greater the self-search voltage,<br>which needs to be modified according to<br>the characteristics of the feeding<br>mechanism                                     |

## 17.4.3 Self-Correction

When running, the device corrects the reserve value for coarse and fine filling based on the feeding times for both coarse and fine feed

in order to achieve optimal speed; Adjust the free fall according to the final result to achieve the highest precision. Correction is divided into automatic and manual. Automatic means the instrument automatically counts the time range that is considered qualified based on the fluctuation of the feeding time, while manual means the correction is made based on the time range set by humans, only correct it when the feeding time is not within the range.

| Parameters                                    | Default | Notes                                                                                                    |
|-----------------------------------------------|---------|----------------------------------------------------------------------------------------------------|
| Adaptive<br>Method                            | 0       | 0: Automatic; 1: Manual<br>Automatic: Time calculated based on the<br>time fluctuation of feeding time;<br>Manual: Adjust according to the set optimal<br>time                                                                                                    |
| Adaptive<br>speed                             | 2       | Range: 0 to 4; When the adaptive mode is<br>automatic, the smaller the value, the greater<br>the self-lookup voltage, the shorter the<br>standard feeding time, and the faster the<br>speed. When the feeding is unstable, the<br>feeding time fluctuates greatly, resulting in<br>frequency correction, at which point the<br>adaptive speed level should be increased. |
| Middle Feed<br>shortest<br>additional<br>time | 100     | Range: 100 to 9999ms, when the adaptive<br>mode is manual, these two time parameters<br>are used to modify the reserve to obtain the<br>middle feed standard time, forbidden Judge                                                                                                    |
| Fine feed<br>error time                       | 300     | time + shortest extra time <=Middle feed<br>standard time <= Forbidden judge time +<br>shortest extra time + error time.                                                                                                    |
| Fine feed<br>shortest extra<br>time           | 300     | Range: 100 to 9999ms, when the adaptive<br>mode is manual, these two time parameters<br>are used to modify the reserve parameters to                                                                                                    |
| Fine feed<br>error time                       | 500     | obtain the fine feed standard time, forbidden<br>judge time + shortest extra time <= Fine feed<br>standard time <= Forbidden judge time +<br>shortest extra time + error time.                                                                                                    |

### 17.4.4 Time for feeding

When the target value is relatively low, when coarse feed or middle feed first open the gate, when the weight is detected and the gate is closed immediately, it has already exceeded the target value and cannot be controlled by reserve. However, it will result in a long feeding time for the next process. At this time, the instrument will automatically start to use time feeding function, Open the feeding door for a fixed period of time, thereby increasing the speed and achieving full-capacity adaptive.

Note: Time feeding is a special feeding method, which is relatively conservative to prevent large deviations, and the time of time feeding will be shorter.

### 17.4.5 Clear Filling Gate Opening steps data

After self-learning, the instrument will save the opening steps data for coarse feed and middle feed, and will also count the fluctuations in the feeding time and automatically analyze the optimal time range. The operation of clearing the gate opening test data for 4x3037 to 4x3038 can clear the historical data for relearning. Write 1 to clear the A scale, write 2 to clear the B scale, and the next self-search will retest the coarse feed, the middle feed gate opening size. Generally speaking, if the gate opening size is not changed, the material is not replaced, and it is not necessary to clear the gate opening size recorded data every time a selfsearch is performed.

## 17.4.6 Decelerate Speed Buffer

When special requirements require deceleration, the instrument will have a deceleration function to reduce the speed to prevent overshoot.

| Parameters   | Default | Notes                                |
|--------------|---------|--------------------------------------|
| Coarse Feed  | 5       | 0%-99% target value, the increase    |
| buffer ratio | 5       | reserve when speed slowing down      |
| Middle Feed  | 2       | 0%-99% target value, the increase    |
| buffer ratio | 2       | reserve when speed slowing down      |
| Start        |         | 0: OFF; 1: ON, increase reserve when |
| Deceleration | 0       | starting, reduce speed, prevent      |
| Switch       |         | overshoot                            |
| Material     | 0       | 0:OFF; 1:ON, increase reserve when   |

| Shortage   | material shortage is detected, reduce |
|------------|---------------------------------------|
| Decelerate | speed, prevent overshoot              |
| switch     |                                       |

#### 17.5 Quick mode

When high speed is required and material is sufficient and stable, quickly get the weight can be activated. Increase speed.

Normal weight waiting takes 800 to 1000ms, quickly get the waiting weight can be 200ms, saving 600 to 800ms per pack.

Note: The weight of the quick weight waiting is predicted and may deviate from the normal weight waiting. For example, the result of 1000ms setting is 1001g, while the predicted result of the quick weight waiting is 999g.

| Parameters                                        | Default | Notes                                                                                                    |
|---------------------------------------------------|---------|----------------------------------------------------------------------------------------------------|
| Quick Weight<br>Waiting<br>switch                 | 0       | Range: 0~1, enable quick get weight<br>function, after enabling quick mode,<br>greatly shorten the weight waiting time.                                                                    |
| Quick Weight<br>Waiting time                      | 200     | Range: 0 to 9999ms, after enabling the quick mode, wait for this time after the fine feeding ends to predict the final result weight.                                                      |
| Quick Weight<br>Waiting<br>Sample<br>numbers      | 4       | Range: 1 to 9, start with the waiting time in<br>the formula for waiting sampling, and then<br>start with quick weight waiting sampling<br>when the number of samples is reached           |
| Quick Weight<br>Waiting<br>Resampling<br>Interval | 100     | Range: 0 to 9999 Run the quick weight waiting function for how many times before re-sampling,0: No re-sampling.                                                                            |
| Quick Weight<br>Waiting<br>Allowed error          | 0       | Range: 0 to 9999, when quick weight<br>waiting function is enabled, resample when<br>the predicted structure exceeds the<br>allowable error from the target value,0: no<br>judgment error. |

# **Chapter18: Error and alarm information**

Err-00: The power-on zero is out of range

Err-01: The power-on zero is unstable

Err-02: The Zero is out of range

Err-03: The Zero is unstable

Err-04: Clear zero voltage-negative overflow

Err-05: Clear zero voltage-positive overflow

Err-06: The target value at startup is 0

Err-07: Reserve is wrong at startup

Err-08: Weight is OFL at startup

Err-09: failure to clear before feeding alarm

Err-10:Over and under alarm

Err-11: The discharge gate is not closed when starting

Err-12: The power-on discharge gate is not closed

Err-13: Feed timeout

Err-14: Discharge time out

Err-15: The operation is not allowed in the vibrator test

Err-16: The I/O test status does not allow the operation

Err-17: The Empty material status does not allow the operation

OFL: The Loadcell voltage or weight is too large

-OFL: The Loadcell voltage or weight is too small

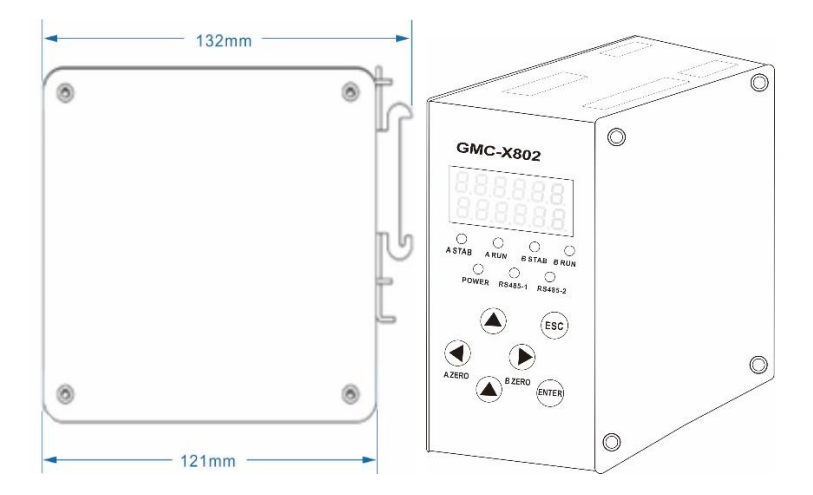

# Chapter 19: Instrument size (mm)

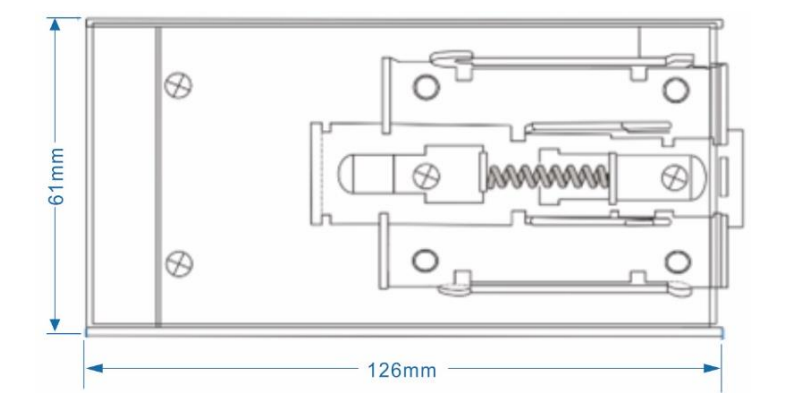